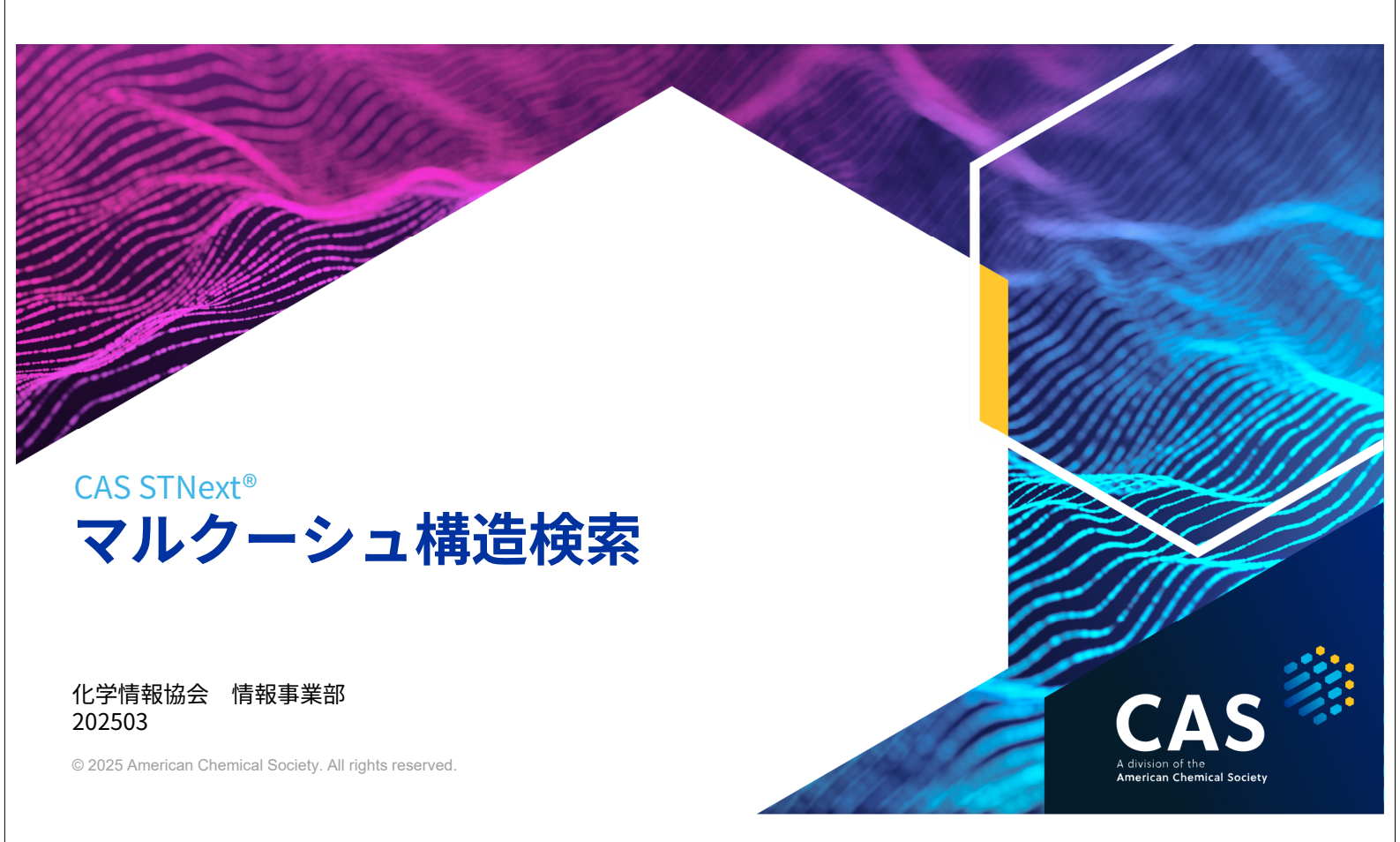

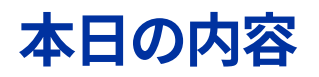

- MARPAT ファイルの概要
- マルクーシュ構造の索引
- マッチレベルと元素数レベル
- MARPAT ファイルの検索
- CAS FILES を使った特許調査 (CASLINK)

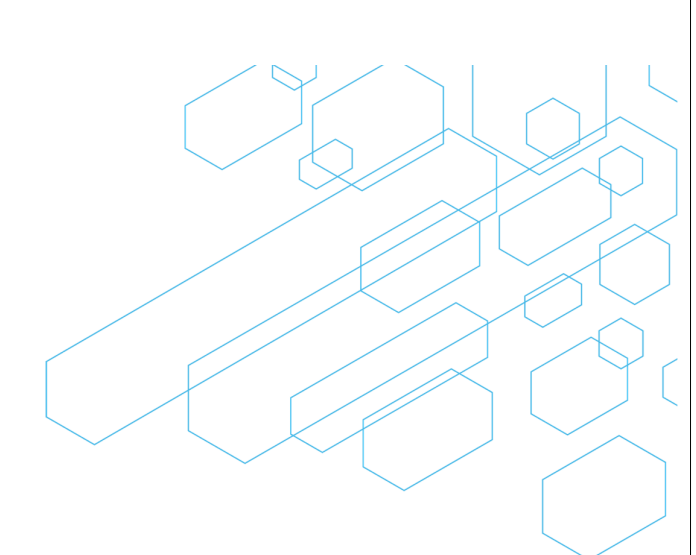

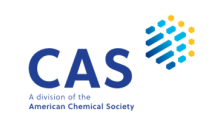

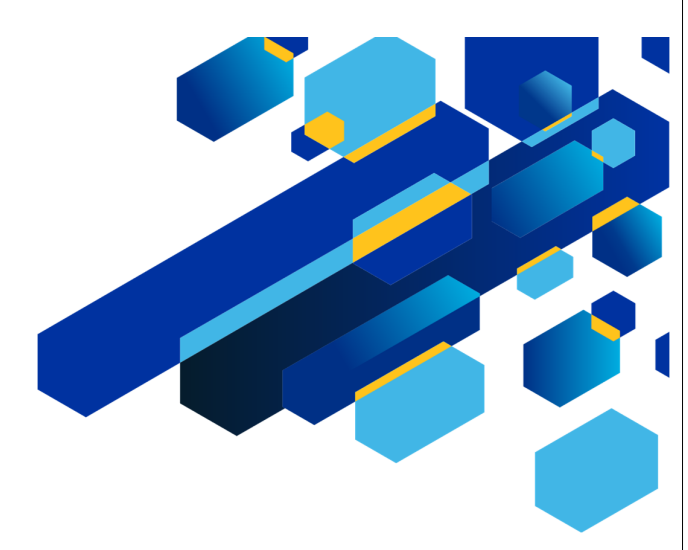

#### MARPAT ファイルの概要

3 © 2025 American Chemical Society. All rights reserved.

#### MARPAT ファイル

MARPAT ファイルはマルクーシュ構造が検索できる特許データベース

- CAファイルに収録する特許のうち、マルクーシュ構造の記載がある特許を収録
- 収録期間: 1961年~
   CAS 作成 1984年~
   INPI (フランス特許庁) 由来 1961年~1987年
- 更新頻度: 毎日

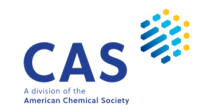

#### MARPAT ファイルの収録対象

- 収録対象化合物
  - 有機化合物
  - 有機金属化合物
  - ・ 重合度が 10 以下のオリゴマー
- 収録対象外の化合物
  - 無機化合物
  - ・ ポリマー
  - 核酸・タンパク質
- ・ 特定化学物質 (構造が明確な物質) は収録されない
- 5 © 2025 American Chemical Society. All rights reserved.

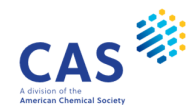

#### レコード例:ALL 表示形式

| AN<br>TI<br>IN<br>PA<br>UO<br>UOS | 136:102298 MA<br>Preparation of<br>Norbert, Lui;<br>Bayer AG., C<br>LANXESS AG<br>Lanxess | ARPAT Fi<br>'substi<br>Panskus<br>Germany | ull-text<br>ituted pyr<br>s, Hans; S      | idines<br>chnatterer, Albert                                             |                                                  |  |
|-----------------------------------|-------------------------------------------------------------------------------------------|-------------------------------------------|-------------------------------------------|--------------------------------------------------------------------------|--------------------------------------------------|--|
| PI                                | PATENT NO.                                                                                | KIND                                      | DATE                                      | APPLICATION NO.                                                          | DATE                                             |  |
|                                   | JP 2002020372<br>DE 10111874                                                              | A<br>A1                                   | 20020123<br>20011213                      | JP 2001-169465<br>DE 2001-10111874                                       | 20010605<br>20010313                             |  |
| R4<br>R5                          | R <sup>3</sup><br>R <sup>2</sup><br>R <sup>1</sup><br>H II                                |                                           |                                           |                                                                          |                                                  |  |
| AB                                | Title compds. I (<br>alkyl, CN, CO2R6;<br>C6-10 aryl) are p                               | R1, R5 =<br>R6 = C1<br>repd. by           | C1-10 alky<br>-10 alkyl; F<br>reaction of | l, C6-10 aryl; R2, R4<br>R3 = H, C1-10 alkyl, (<br>f 1,4-dihydropyridine | = H, C1-10<br>un)substituted<br>II (R1-R5 = same |  |
| ST<br>IT                          | pyridine prepn; hy<br>Oxidation<br>(prepn. of subs                                        | dropyrid<br>tituted                       | ine oxidn me<br>pyridines)                | ethyl nitrite                                                            |                                                  |  |
| IT                                | 122549-42-2 P<br>RL: IMF (Industria<br>(Preparation)<br>(prepn. of subs                   | l manufa<br>tituted                       | cture); SPN<br>pyridines)                 | (Synthetic preparation                                                   | ); PREP                                          |  |

- レコードは文献 (特許) 単位
- CAplus/CA ファイルの書誌情報、抄録、 索引が収録されている
- レコード番号 (AN) 以外は検索不可

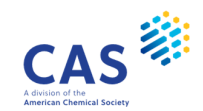

© 2025 American Chemical Society. All rights reserved.

6

# レコード例:ALL 表示形式(続き)

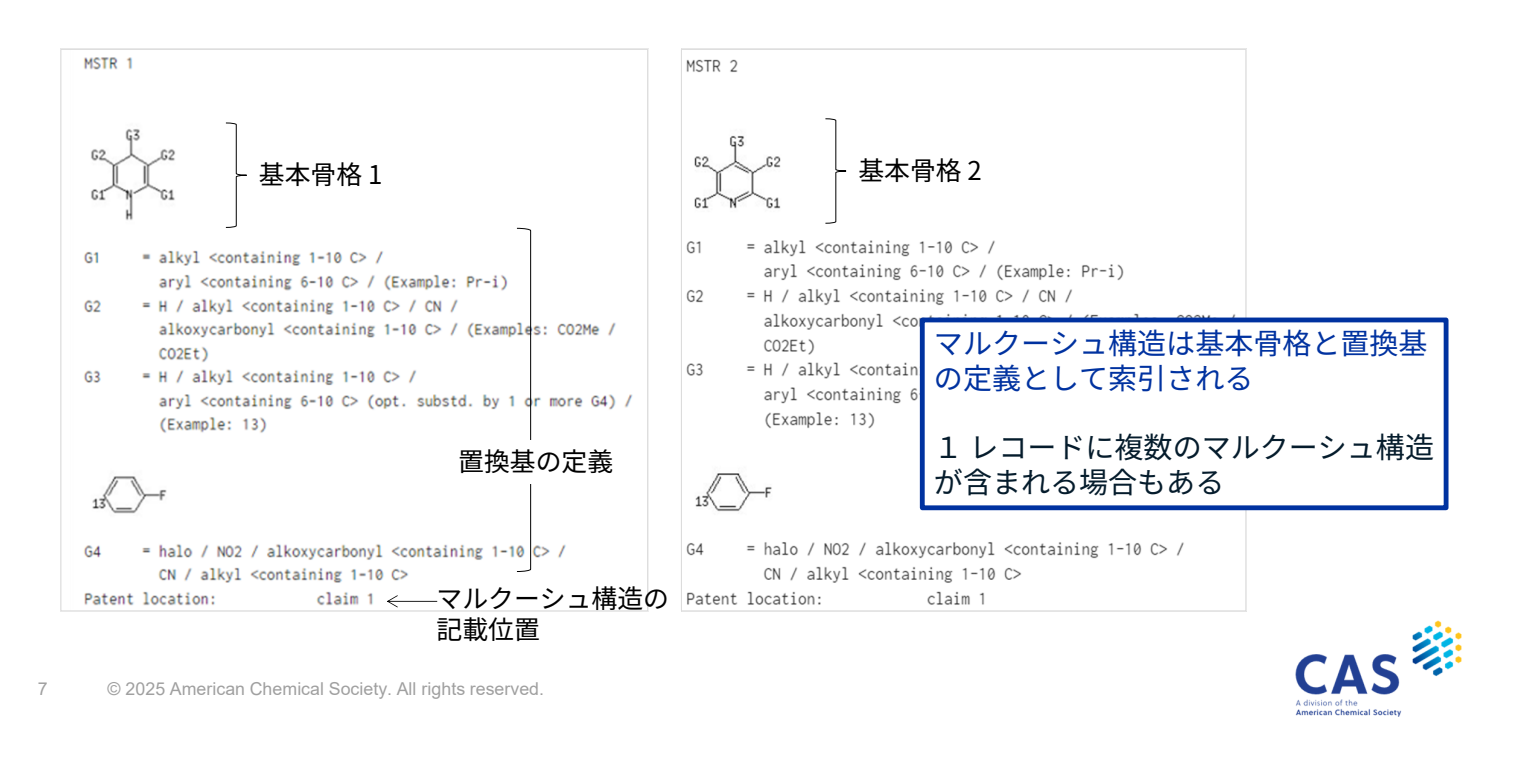

#### CAS FILES における化学物質の索引

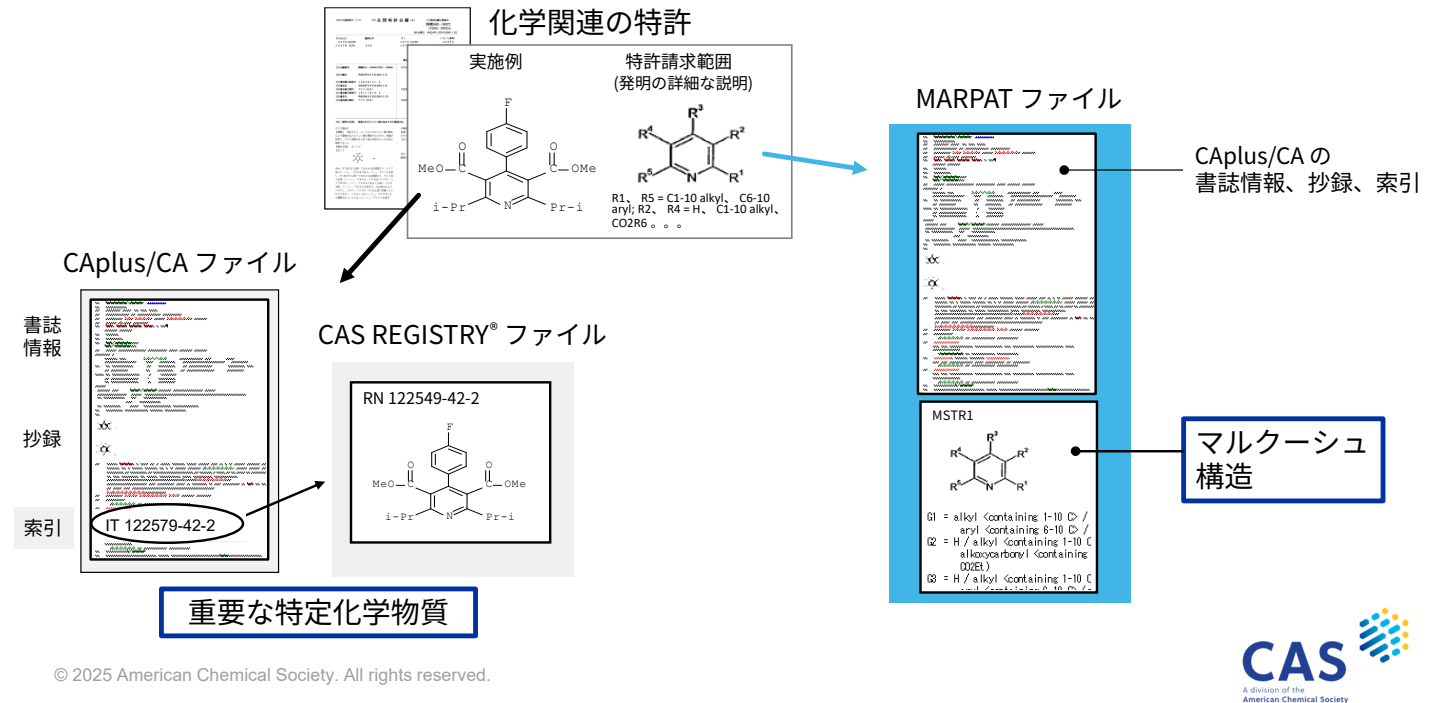

#### 化学物質の索引方針

|              | MARPAT                                                                            | <b>REGISTRY/CAplus</b>                                                                                                    |
|--------------|-----------------------------------------------------------------------------------|----------------------------------------------------------------------------------------------------|
| 特許請求範囲       | マルクーシュ構造 (1961 年 ~ )                                                              | 発明の内容に関わりのある<br>特定化学物質 (1981 年 ~ )                                                                                                    |
| 発明の詳細な<br>説明 | マルクーシュ構造 (1961 年 ~)<br>特許請求範囲中にマルクーシュ構造がない<br>場合、または特許請求範囲のマルクーシュ<br>構造を包括する場合に収録 |                                                                                                    |
| 実施例          |                                                                                   | 発明の内容に関わりのある<br>特定化学物質 (1907 年 ~)<br>何らかの hard data がある物質を索引。<br>1993 年以降一部の特許については実施例中<br>の hard data のない物質も索引。<br>比較として挙げられている例示物質は索引<br>されない |

9 © 2025 American Chemical Society. All rights reserved.

#### MARPAT ファイルの概要 - まとめ

- MARPAT ファイルは低分子有機化合物のマルクーシュ構造が検索可能な特許の データベース
- 同じ特許からでも、特定化学物質は REGISTRY/CAplus に、マルクーシュ構造は MARPAT に索引される
- ・ 化学物質関連特許の網羅的な調査にはREGISTRY/CAplus と MARPAT を併用する

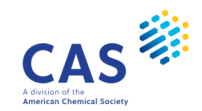

CAS

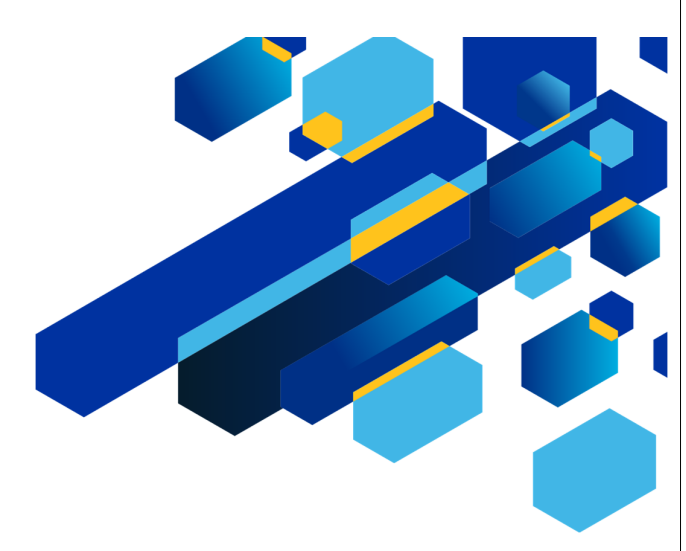

#### マルクーシュ構造の索引

11 © 2025 American Chemical Society. All rights reserved.

#### マルクーシュ構造の索引

MARPAT ファイルは、マルクーシュ構造を構成する置換基を3つのレベルで索引している

- ・ 特定原子 (C、N、CH<sub>3</sub>、Pyridine など)
  - 一般式グループ (halo、alkyl、carbon chain など)
- R グループ (構造で表現できない表記 organic group、negatively charged など)

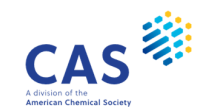

#### 公報の記載と MARPAT ファイルの索引の比較-1

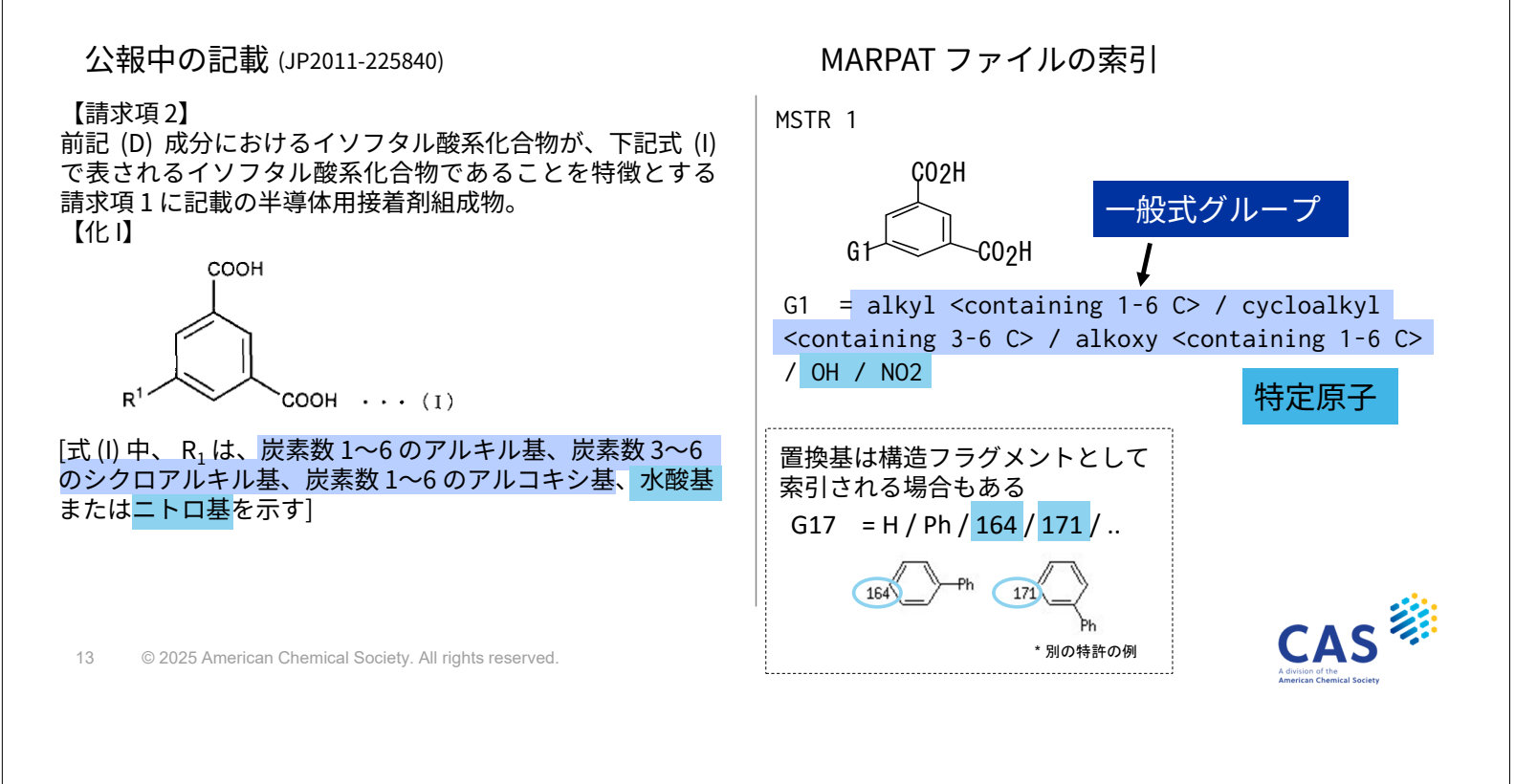

公報の記載と MARPAT ファイルの索引の比較-2

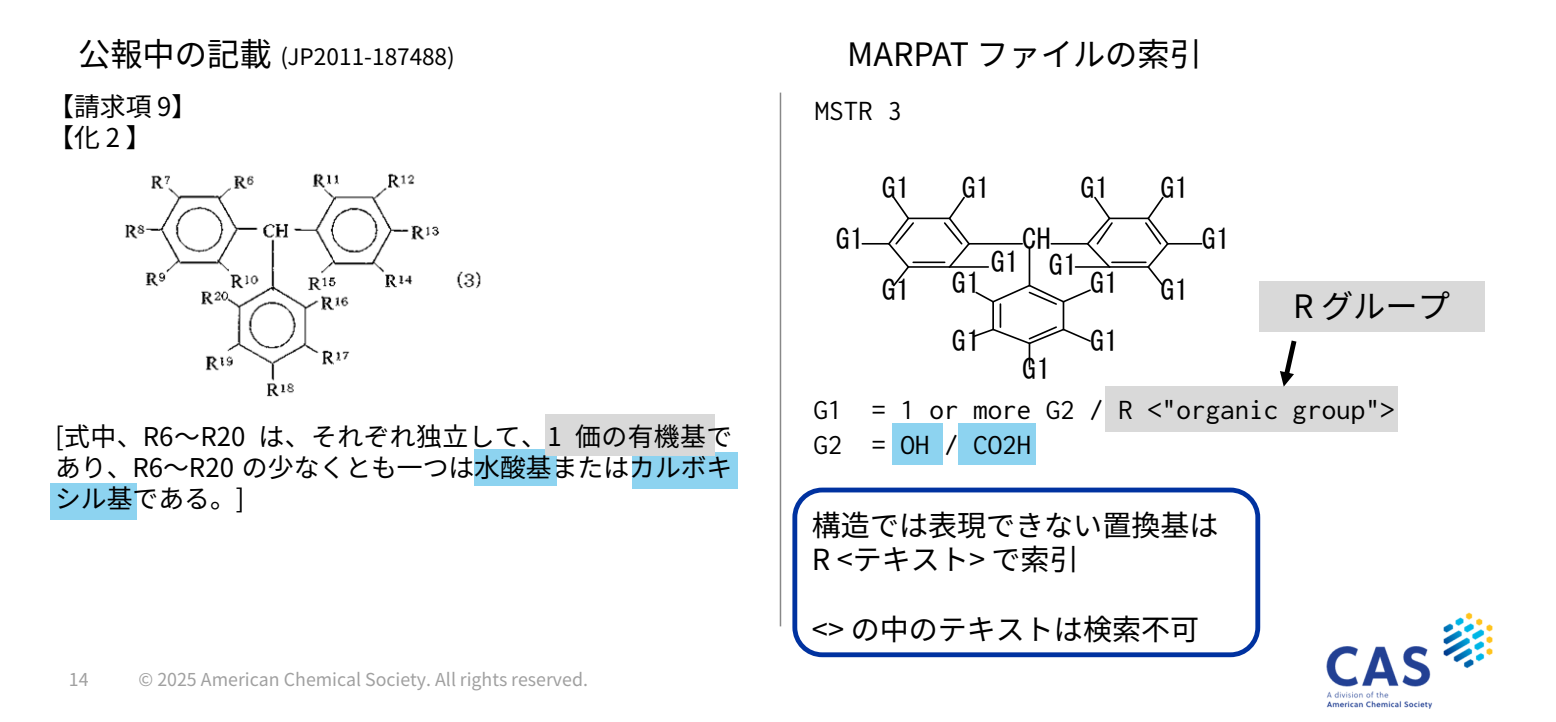

#### マルクーシュ構造の置換基に関する索引

MARPAT ファイルは、置換基の許容や補足を以下のように索引している

|    | MSTR 中の記載                                       | 内容                                    |
|----|-------------------------------------------------|---------------------------------------|
| 「  | (substd. by)<br>substituted by                  | 必ず置換する                                |
| ¦容 | (opt. substd by. )<br>optionally substituted by | 任意の置換基の存在を表す                          |
| 「補 | (Specifically claimed)                          | 別のクレーム中 (従属項など) で、権利請求<br>されている置換基を収録 |
| 定  | (Example)                                       | 請求項以外の特許中に記載されている具体的<br>な例示物質         |

15 © 2025 American Chemical Society. All rights reserved.

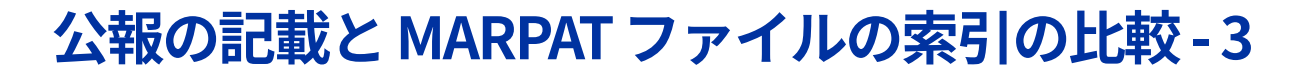

公報中の記載 (JP2011-207785)

【請求項1】

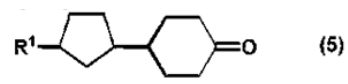

(式中、R1 は、ハロゲン原子または炭素数 1 から 4 のアル コキシ基で置換されていてもよい炭素数 1 から 10 のアルキ ル基;炭素数 1 から 10 のアルキル基、炭素数 1 から 10 の ハロアルキル基またはハロゲン原子で置換されていてもよ い炭素数 3 から 8 のシクロアルキル基;…)で表される 4-シクロペンチルシクロヘキサノン誘導体。

#### 【請求項4】

R1 が、プロピル基である請求項 3 に記載の 4- シクロペンチルシクロヘキサノン誘導体。

MARPAT ファイルの索引

MSTR 1 G1\_ -0

G1 = alkyl <containing 1-10 C> (opt. substd. by 1 or more G2) /..

/(Specifically claimed : Pr-n)
G2 = halo / alkoxy <containing 1-4 C>

「置換されていてもよい」は "opt. substd. by" で表される

マルクーシュの定義の記載以外から も置換基の情報を補足している

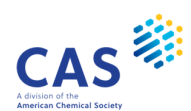

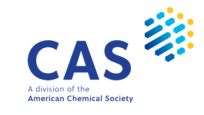

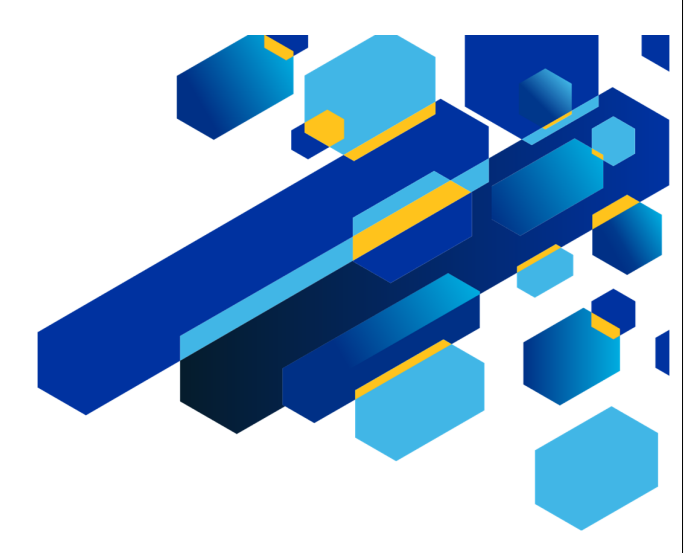

#### マッチレベルと元素数レベル

17 © 2025 American Chemical Society. All rights reserved.

CAS

#### MARPAT ファイルの構造検索とマッチレベル

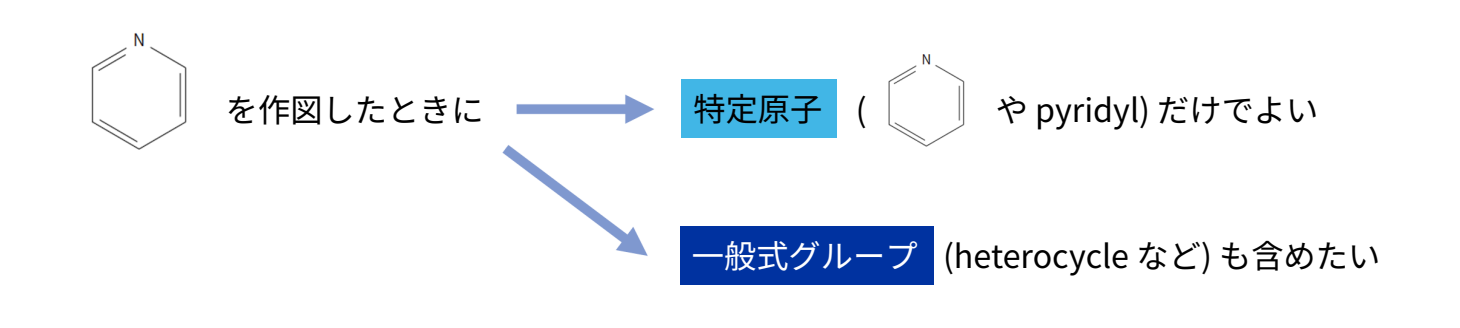

マッチレベルの指定で得られる回答をコントロールできる

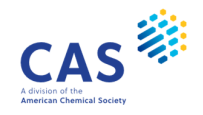

#### マッチレベルとは?

 構造質問式に指定できるマルクーシュ構造検索用の属性 Atom (原子) Class (クラス) Any (不定) の3種類がある

• マッチレベルと得られる回答

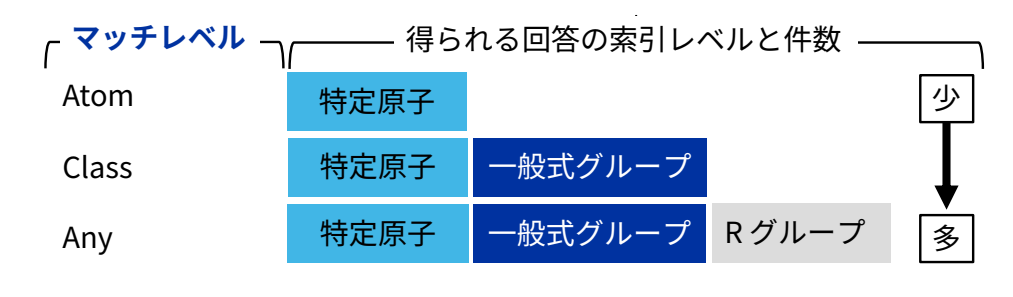

19 © 2025 American Chemical Society. All rights reserved.

#### マッチレベルと MARPAT の索引レベル

MARPAT ファイル中での "ピリジン" に関連する様々な記載

pyridyl heterocycle <containing 1 N> heteroaryl <containing 1 N> heterocycle heteroaryl R <Cyclic Organic Substituent> R <Organic Substituent>

"ピリジン" を作図して、どのマッチレベルを 指定したら、上記の内容が回答に含まれるか?

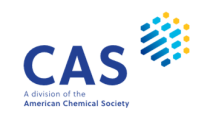

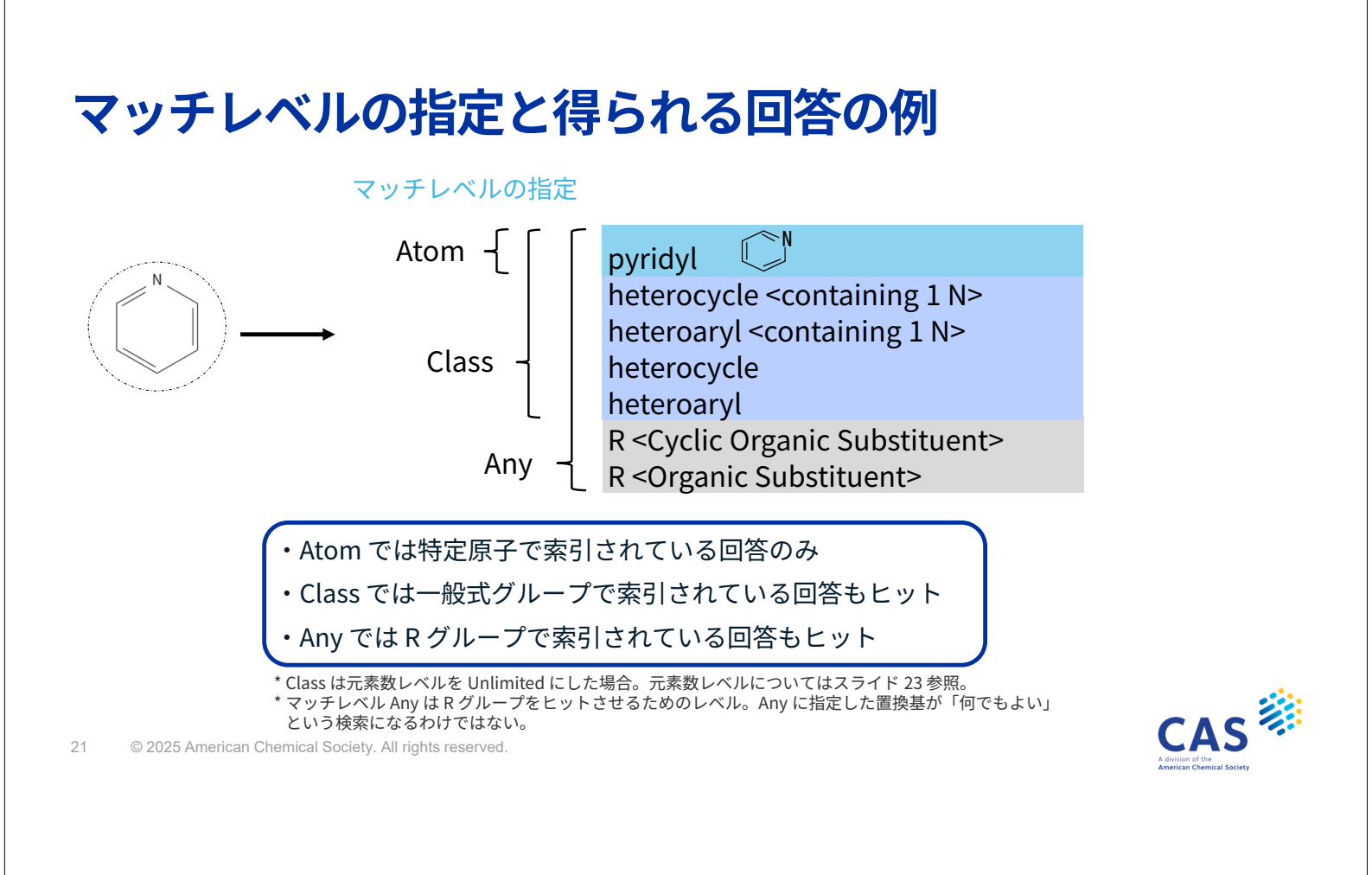

-般式グループの定義

MARPAT ファイル中の一般式グループには、元素の種類と数が記載されている場合と記載 されていない場合がある

• 元素の種類と数の記載あり

alkyl <containing 1-20 C> (炭素数 1-20 のアルキル基) heterocycle <containing 1 N> (窒素数 1 のヘテロ環)

• 元素の種類と数の記載なし

alkyl

heterocycle

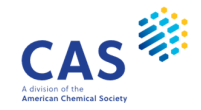

#### 元素数レベル (Element Count Level) とは?

• 元素の種類と数が記載されていない一般式グループを回答に含めるかを指定する属性

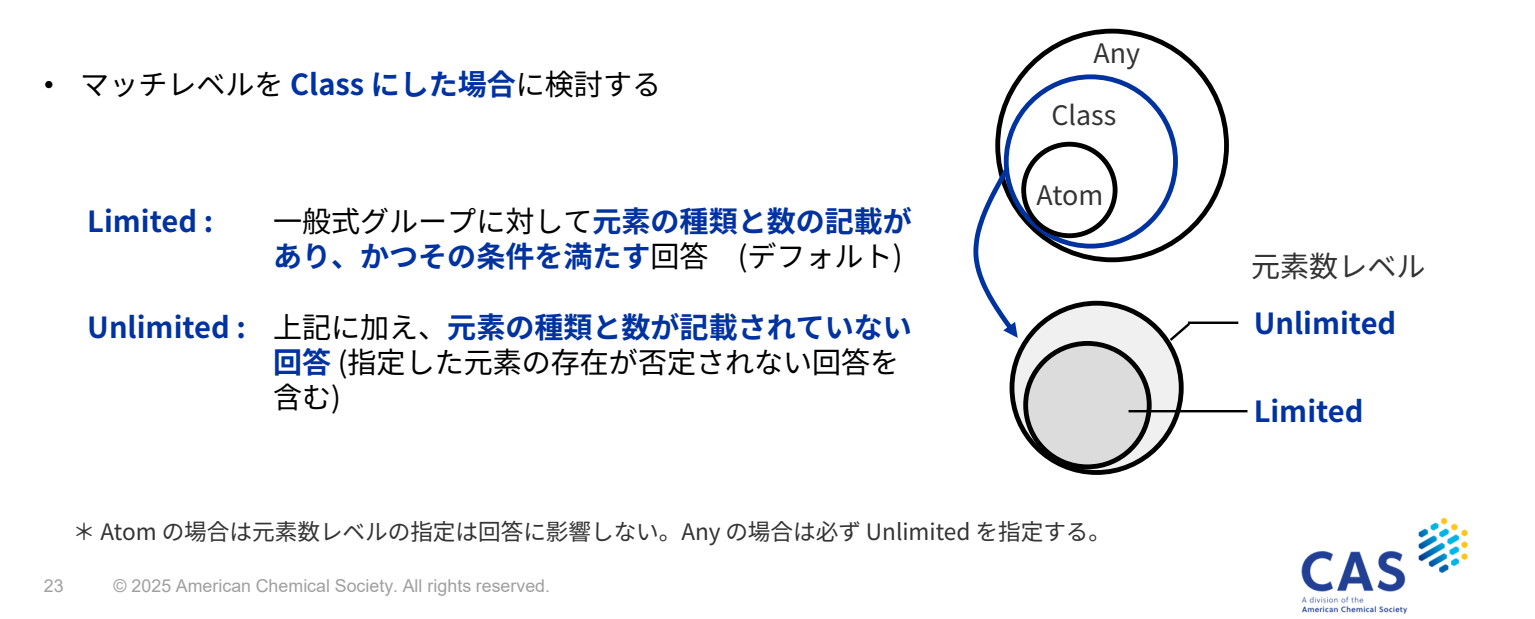

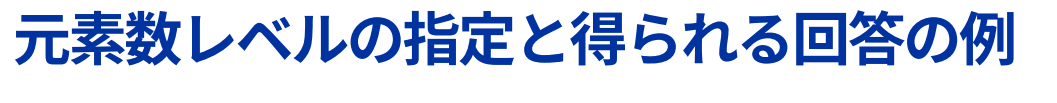

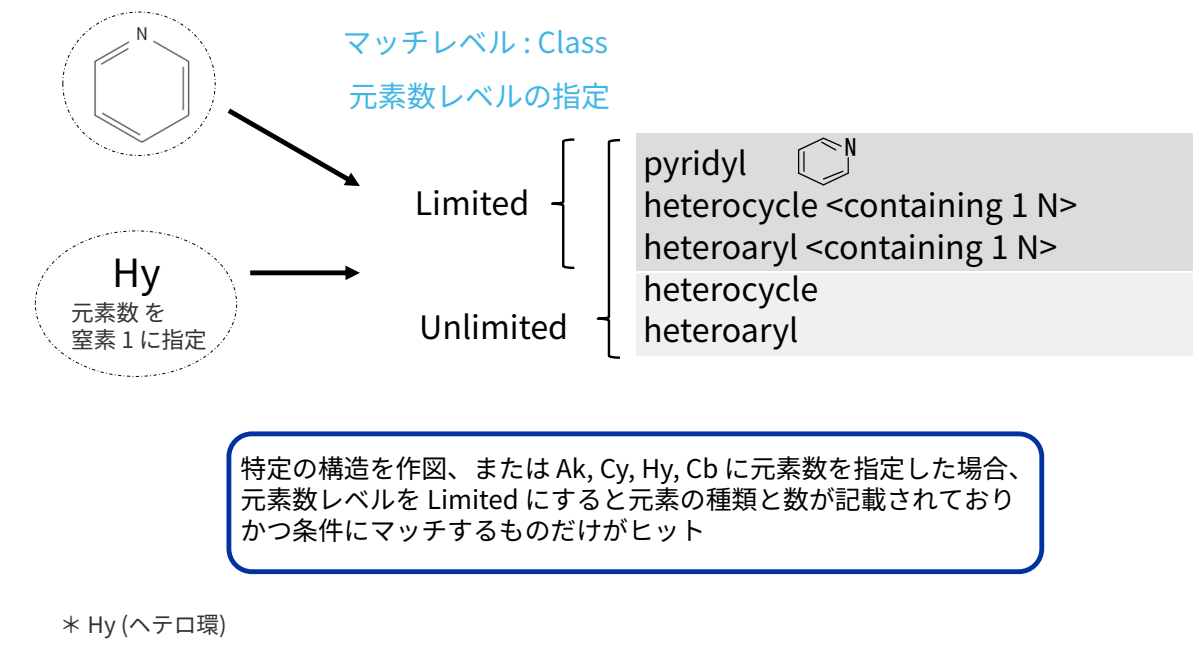

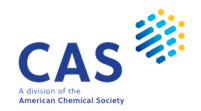

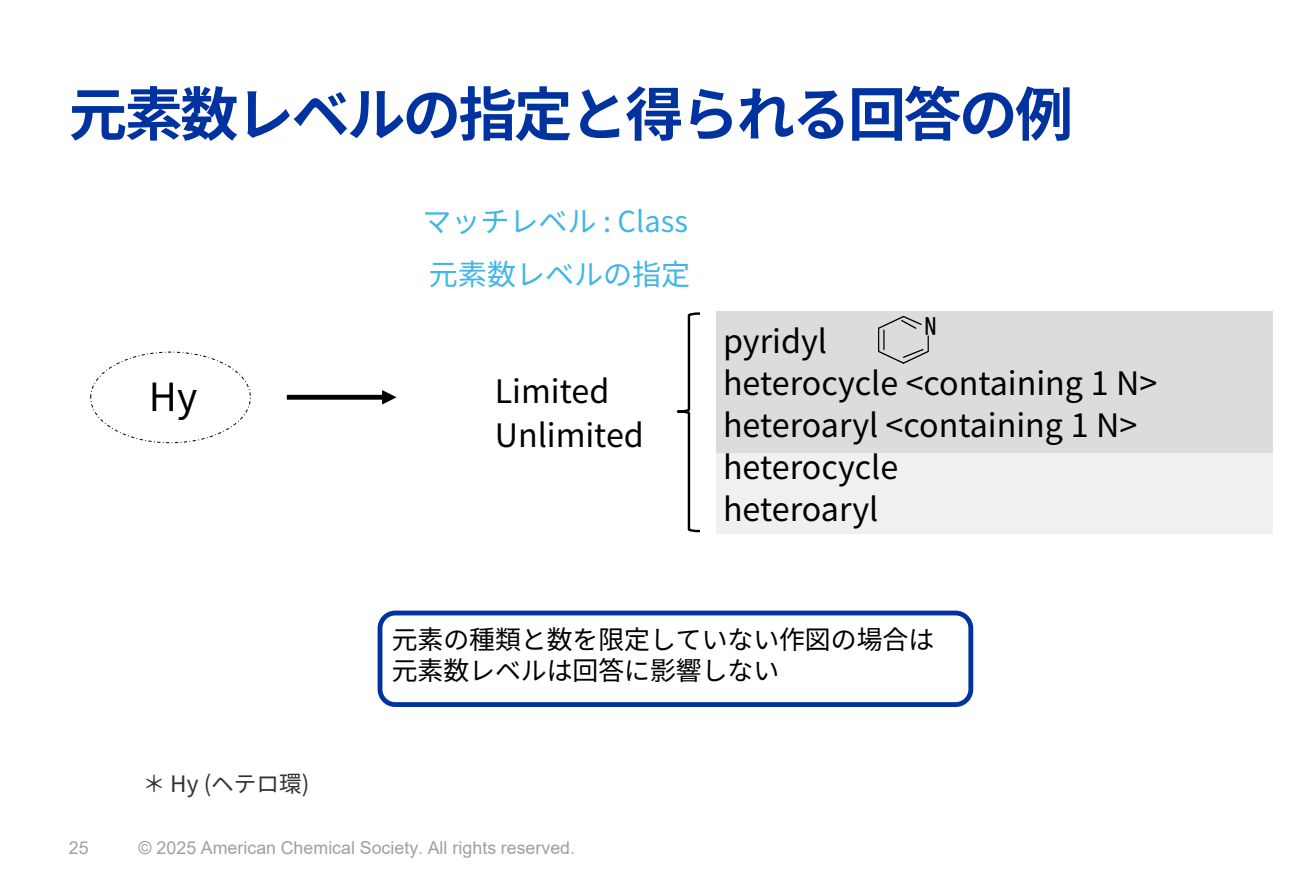

# 構造作図 – マッチレベル、元素数レベルの指定

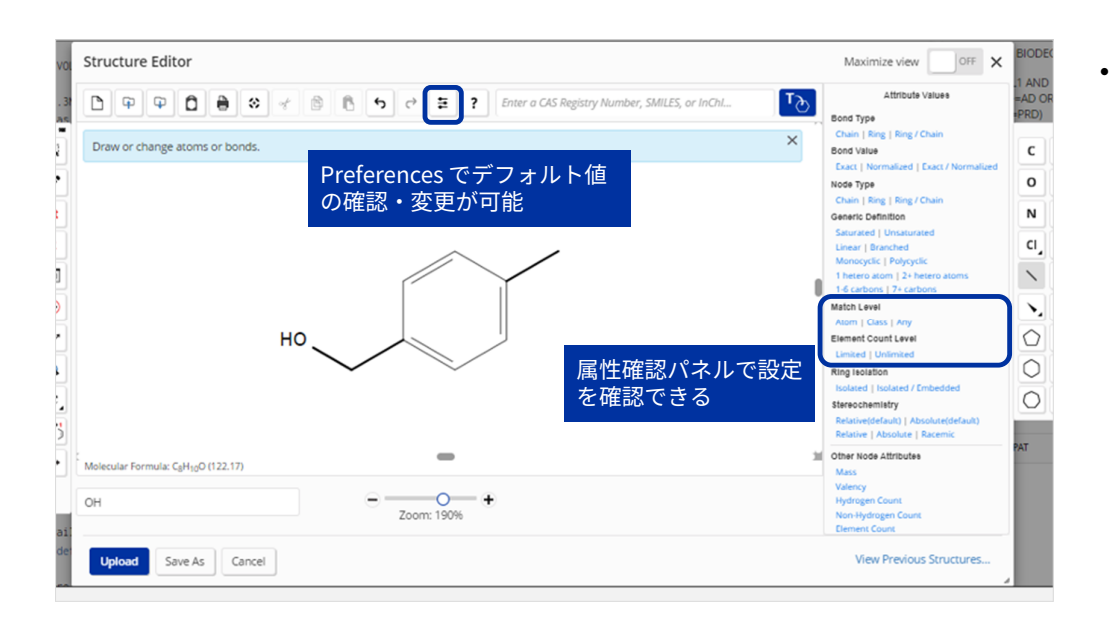

デフォルト設定

環のマッチレベル : Atom 鎖のマッチレベル : Class 元素数レベル : Limited

CAS CAS

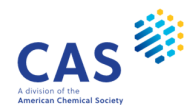

# 構造作図 – マッチレベル、元素数レベルの指定

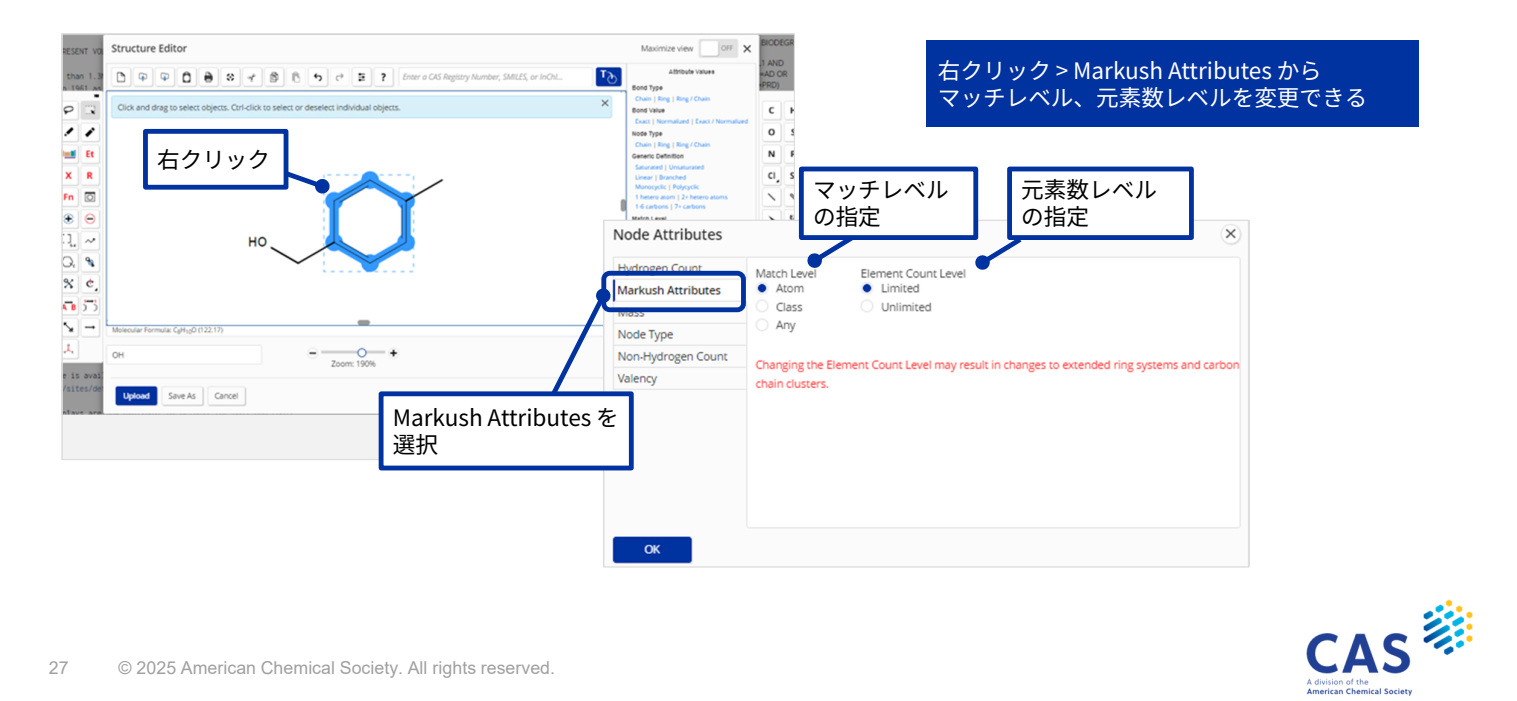

#### マッチレベル練習-1

「構造質問式」欄の構造を作図した場合、各マッチレベル・元素数レベルで「MARPAT 中 の記載」欄の構造がヒットするかどうか考えます

|           |                 | <b>マッチ</b> | レベル・元素数レベ        | いの指定 ―――           |
|-----------|-----------------|------------|------------------|--------------------|
| 構造<br>質問式 | MARPAT 中<br>の記載 | Atom       | Class<br>Limited | Class<br>Unlimited |
| 1) F      | F               |            |                  |                    |
|           | Cl              |            |                  |                    |
|           | X (halo)        |            |                  |                    |
| ② X       | F/Cl/Br/I/At    |            |                  |                    |
|           | X (halo)        |            |                  |                    |

\* X (ハロゲン) や M (金属) はマッチレベル Class でも元素数レベルの設定は回答に影響しない

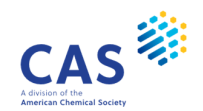

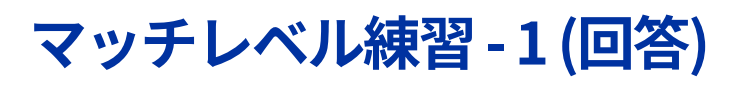

|           |                 | <b>~</b> ~~ | レベル・元素数レベ        | いの指定 ———           |                      |
|-----------|-----------------|-------------|------------------|--------------------|----------------------|
| 構造<br>質問式 | MARPAT 中<br>の記載 | Atom        | Class<br>Limited | Class<br>Unlimited |                      |
|           | F               | 0           |                  | )                  |                      |
| 1) F      | Cl              | ×           | >                | <                  |                      |
|           | X (halo)        | ×           | C                | ) Point            | !                    |
| ② X       | F/Cl/Br/I/At    | 0           | C                | マッチでは一             | ・レベル Atom<br>・般式グループ |
|           | X (halo)        | ×           | C                |                    | アレない                 |

\*X (ハロゲン)や M (金属) はマッチレベル Class でも元素数レベルの設定は回答に影響しない

29 © 2025 American Chemical Society. All rights reserved.

#### マッチレベル練習-2

|               |                        |      | ベル・元系数レベ         | ルの指定               |
|---------------|------------------------|------|------------------|--------------------|
| 構造<br>質問式     | MARPAT 中の記載            | Atom | Class<br>Limited | Class<br>Unlimited |
| 3             | Q <del>.C-C-C-</del> Q |      |                  |                    |
| C C C         | Alkyl <(1-5) C>        |      |                  |                    |
|               | Alkyl                  |      |                  |                    |
| (4) (Ak)      | Q.C-C-C-Q              |      |                  |                    |
| 0~00          | Alkyl <(1-5) C>        |      |                  |                    |
| 元素数<br>炭素 1-2 | Alkyl                  |      |                  |                    |
| 5             | Q.C-C-C-Q              |      |                  |                    |
| Q AK Q        | Alkyl <(1-5) C>        |      |                  |                    |
| 元素数<br>指定なし   | Alkyl                  |      |                  |                    |
| *Q(C, H以外)    |                        |      |                  |                    |

CAS Advision of the American Chemical Society

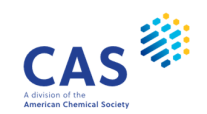

#### マッチレベル練習-2(回答)

|               |                        | <b>~</b> マッチレ・ | ベル・元素数レベ         | ルの指定 ―――           | ۱                          |
|---------------|------------------------|----------------|------------------|--------------------|----------------------------|
| 構造<br>質問式     | MARPAT 中の記載            | Atom           | Class<br>Limited | Class<br>Unlimited |                            |
| 3             | Q <del>.C-C-C-</del> Q | ×              | ×                | ×                  |                            |
| 0 0 0         | Alkyl <(1-5) C>        | ×              | $\bigcirc$       | $\bigcirc$         |                            |
|               | Alkyl                  | ×              | ×                | 0                  | 1                          |
|               | Q-C-C-C-Q              | ×              | ×                | ×                  | oint!<br>- 表物しべせが影響する      |
| Q Q           | Alkyl <(1-5) C>        | ×              | 0                | $\bigcirc$         | し来数レベルが影響する<br>Dは、元素数を指定した |
| 元素数<br>炭素 1-2 | Alkyl                  | ×              | ×                | $\circ$            | ▶図をしている場合の∂                |
| 5             | Q-C-C-C-Q              | $\bigcirc$     | (                | )                  |                            |
| Q AK Q        | Alkyl <(1-5) C>        | ×              | (                | )                  | _                          |
| 元素数<br>指定なし   | Alkyl                  | ×              | (                | )                  |                            |
| Q (C, H 以外)   |                        |                |                  |                    | -                          |

31 © 2025 American Chemical Society. All rights reserved.

#### マッチレベル練習-3

|             |                               | マッチレイ           | ベル・元素数レ^         | ベルの指定 ――           |
|-------------|-------------------------------|-----------------|------------------|--------------------|
| 構造<br>質問式   | MARPAT 中の記載                   | Atom            | Class<br>Limited | Class<br>Unlimited |
| 6<br>_N     |                               |                 |                  |                    |
|             | Heterocycle <(2) N, (0-) O> • |                 |                  |                    |
| 環孤立         | Heterocycle                   |                 |                  |                    |
| (7)<br>Hu   |                               | 窒素が2個<br>酸素が0個以 | F                |                    |
| liy         | Heterocycle <(2) N, (0-) O>   | という条件           |                  |                    |
| 元素数<br>窒素 1 | Heterocycle                   |                 |                  |                    |
| 8           |                               | /               |                  |                    |
| Ну          | Heterocycle<(2) N, (0-) O>    |                 |                  |                    |
| 元素数<br>指定なし | Heterocycle                   |                 |                  |                    |
|             |                               |                 |                  |                    |

Hy (ヘテロ環)

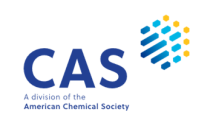

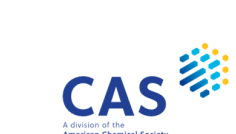

### マッチレベル練習-3(回答)

|             |                             | <b>レ</b> マッチレイ | ヾル・元素数レ∧         | ベルの指定 ――           | Г                                 |
|-------------|-----------------------------|----------------|------------------|--------------------|-----------------------------------|
| 構造<br>質問式   | MARPAT 中の記載                 | Atom           | Class<br>Limited | Class<br>Unlimited |                                   |
| 6           |                             | ×              | ×                | ×                  |                                   |
|             | Heterocycle <(2) N, (0-) O> | ×              | ×                | ×                  | Point I                           |
| 環孤立         | Heterocycle                 | ×              | ×                | 0                  | 元素数が条件を満たさない                      |
| (7)<br>H.   |                             | ×              | ×                | ×                  | 回答は Class 、Unlimited で<br>もヒットしない |
| пу          | Heterocycle <(2) N, (0-) O> | ×              | ×                | ×                  |                                   |
| 元素数<br>窒素1  | Heterocycle                 | ×              | ×                | 0                  | _                                 |
| (8)<br>Hv   |                             | 0              | (                | $\sum$             |                                   |
| - = *       | Heterocycle<(2) N, (0-) O>  | ×              | (                | $\supset$          |                                   |
| 元素数<br>指定なし | Heterocycle                 | ×              | (                | $\supset$          |                                   |
| * Hy (ヘテロ環) |                             | •              |                  |                    |                                   |

33 © 2025 American Chemical Society. All rights reserved.

#### マッチレベル、元素数レベルのまとめ

- 重要な環など、特定原子で明確に存在してほしい部分はマッチレベルを Atom に指定
- 一般式グループで定義されている場合も回答に含めたい部分はマッチレベルを Class に 指定
- 元素の種類と数が記載されていない一般式グループも回答に含めたい部分は、マッチ レベルを Class に、元素数レベルを Unlimited に指定

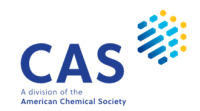

AD.

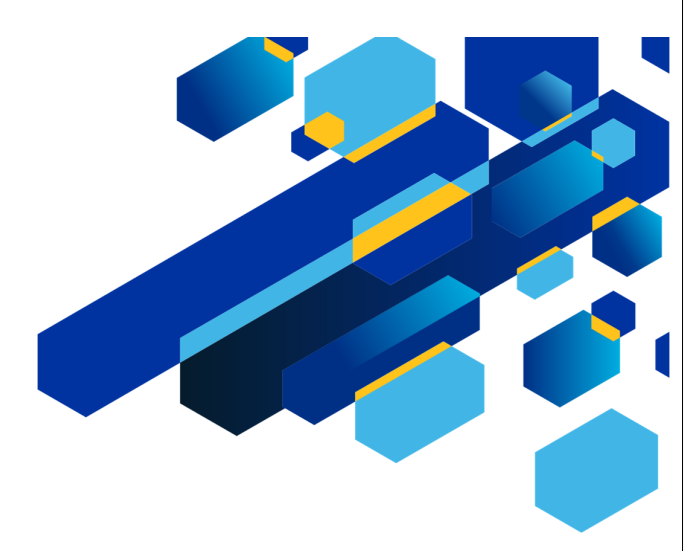

#### MARPAT ファイルの検索

35 © 2025 American Chemical Society. All rights reserved.

#### MARPAT ファイルの構造検索

=> S L# 検索タイプ 検索範囲

|     | 検索タイプ             | 内容                        |
|-----|-------------------|---------------------------|
| CSS | 閉構造部分構造検索         | 構造質問式に一致する回答。追加の置換基を許容しない |
| SSS | 部分構造検索<br>(デフォルト) | 追加の置換基が存在してもよい            |

|     | 検索範囲              | 内容                   |
|-----|-------------------|----------------------|
| SAM | サンプル検索<br>(デフォルト) | フルファイルの一部をテスト的に検索    |
| FUL | フルファイル検索          | ファイルのすべて (100 %) を検索 |

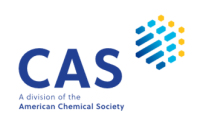

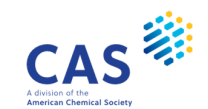

構造検索時の注意点

- 完全一致 (EXA) およびファミリー (FAM) 検索はない
- 結合属性 (Bond Type) で 環/鎖 (Ring/Chain) を指定した作図はできない
  - 結合属性を Ring に指定したフラグメントと Chain に指定したフラグメントを描き R グループに含めればよい
- 構造質問式同士を演算 (AND, OR, NOT) することはできない

37 © 2025 American Chemical Society. All rights reserved.

#### MARPAT ファイルの主な表示形式

| 表示形式      | 内容                                                            |
|-----------|---------------------------------------------------------------|
| SCAN      | 標題、特許分類、索引情報、FQHIT<br>(ランダム表示)                                |
| FQHIT     | 最初にヒットしたマルクーシュ構造 (ヒット部分のみ)                                    |
| FQHITEXG  | FQHIT と関連する G グループの定義                                         |
| MSTR      | マルクーシュ構造情報すべて                                                 |
| BIB       | 書誌情報 (デフォルト)                                                  |
| ALL       | レコードの全情報                                                      |
| 回答の適合性をチェ | ・ ックー ナーン -> D SCAN TI FOHIT * SCAN に含まれる TI (標題) と FOHIT だけを |

回答の適合性をチェックしたい => D SCAN TI FQHIT 書誌情報とヒットした => D BIB FQHIT マルクーシュ構造を見たい \* SCAN に含まれる TI (標題) と FQHIT だけを コンパクトに表示できる

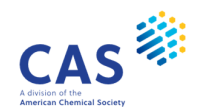

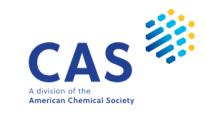

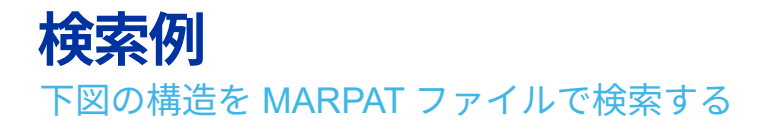

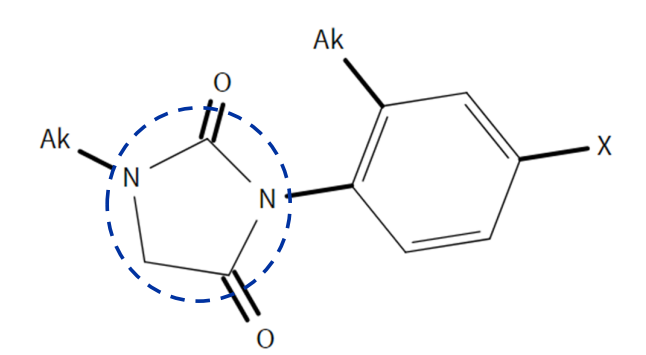

- 環は縮合してもよい
- 青丸で囲った環は明確に存在して 欲しい重要な環なのでマッチレベルは Atom で検索
- それ以外のノードはマッチレベル Class、 元素数レベル Limited で検索

CASS Advision of the American Chemical Society

39 © 2025 American Chemical Society. All rights reserved.

作図画面の起動

| Transcript ON 2022_0156_Transcript                                                                                                    |        | History    | Project     |
|----------------------------------------------------------------------------------------------------|--------|------------|-------------|
| File MARPAT                                                                                                    | >      | Session    |             |
| All use of STN is subject to the provisions of the STN customer<br>agreement. This agreement limits use to scientific research. Use<br>for software development or design, implementation of commercial |        | Entered HC | ME<br>ARPAT |
| gateways, or use of CAS and STN data in the building of commercial<br>products is prohibited and may result in loss of user privileges<br>and other penalties.                                          |        |            |             |
| Access the latest version of STN.<br>Log into STNext with your STN login ID at https://www.stn.org                                                                                                    |        |            |             |
| STNext is updated frequently. To see the latest STNext Release Notes, click<br>https://www.stn.org/help/stnext/ReleaseNotes.htm                                                                         |        |            |             |
| * * * * * * * * * * * * * STN TOKYO * * * * * * * * * * * * * * * * * * *                                                                                                    |        |            |             |
| FILE 'HOME' ENTERED AT 14:39:34 ON 09 JUN 2022                                                                                                    |        |            |             |
| => [inter command                                                                                                    | Submit | $\oslash$  | Draw        |

- CAS STNext にログインし、 MARPAT ファイルに入る
- 右下の Draw ボタンで 構造作図画面を起動する

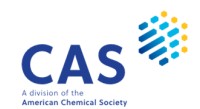

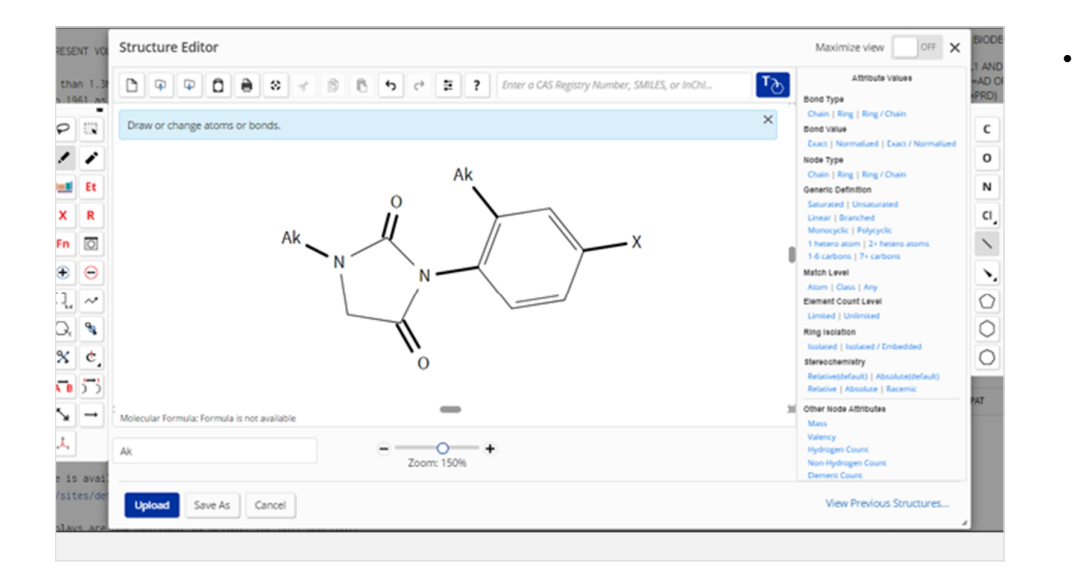

デフォルトでは下記のよう に指定される

環のマッチレベル : Atom 鎖のマッチレベル : Class 元素数レベル : Limited

41 © 2025 American Chemical Society. All rights reserved.

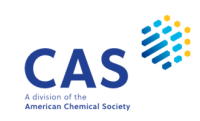

#### 作図例

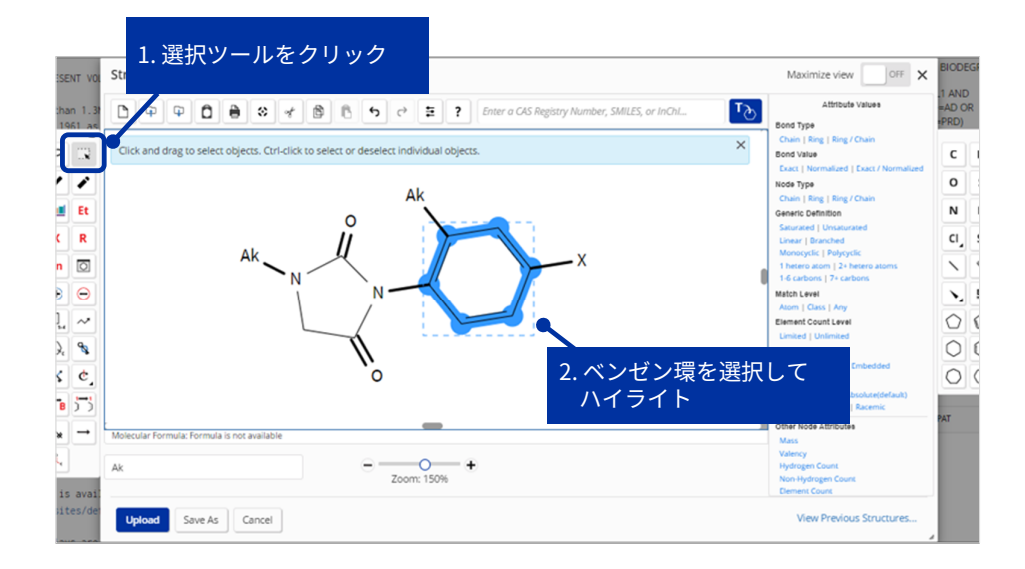

- デフォルトの設定から変更したいところだけ変更すればよい
- ベンゼン環部分のマッチ レベルを Class に変更する

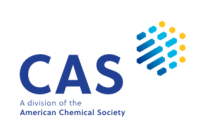

# 作図例

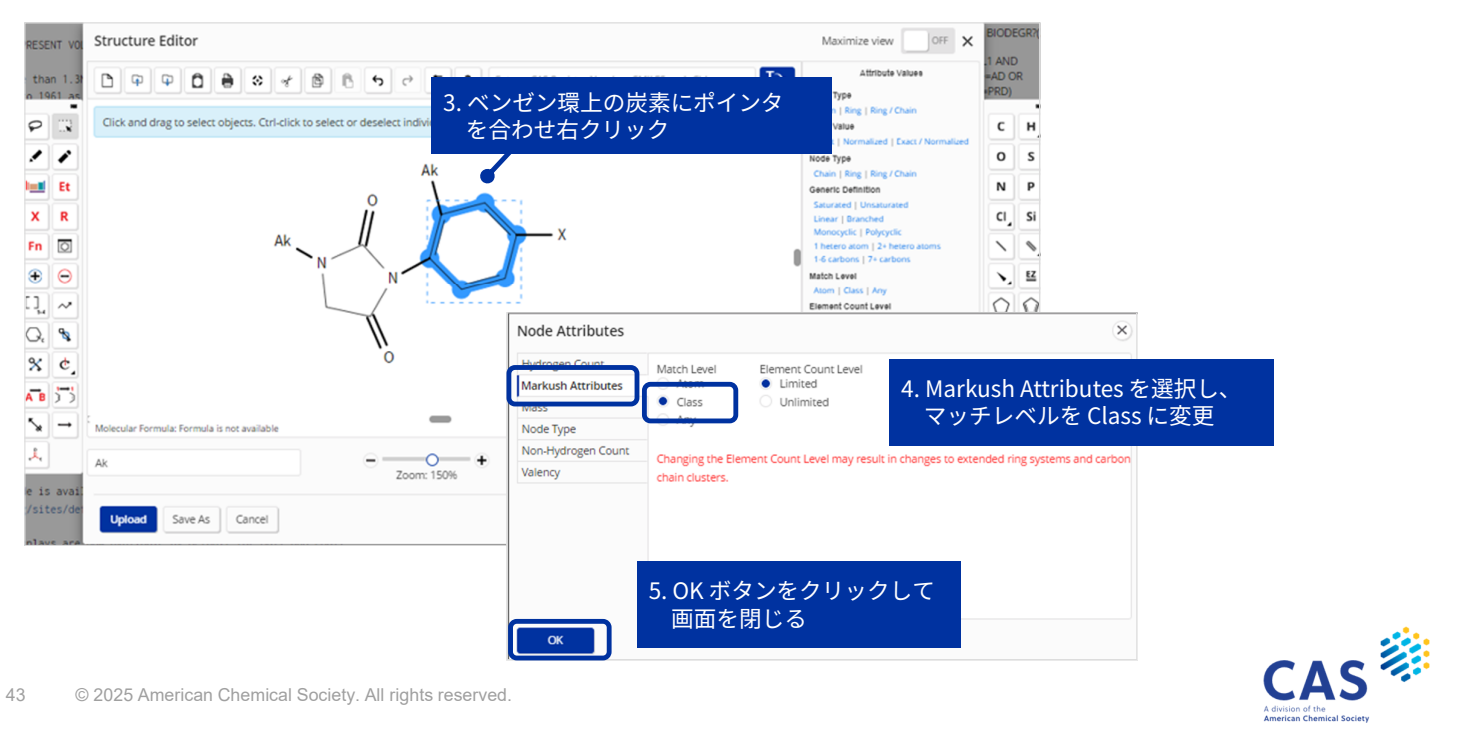

#### 作図例

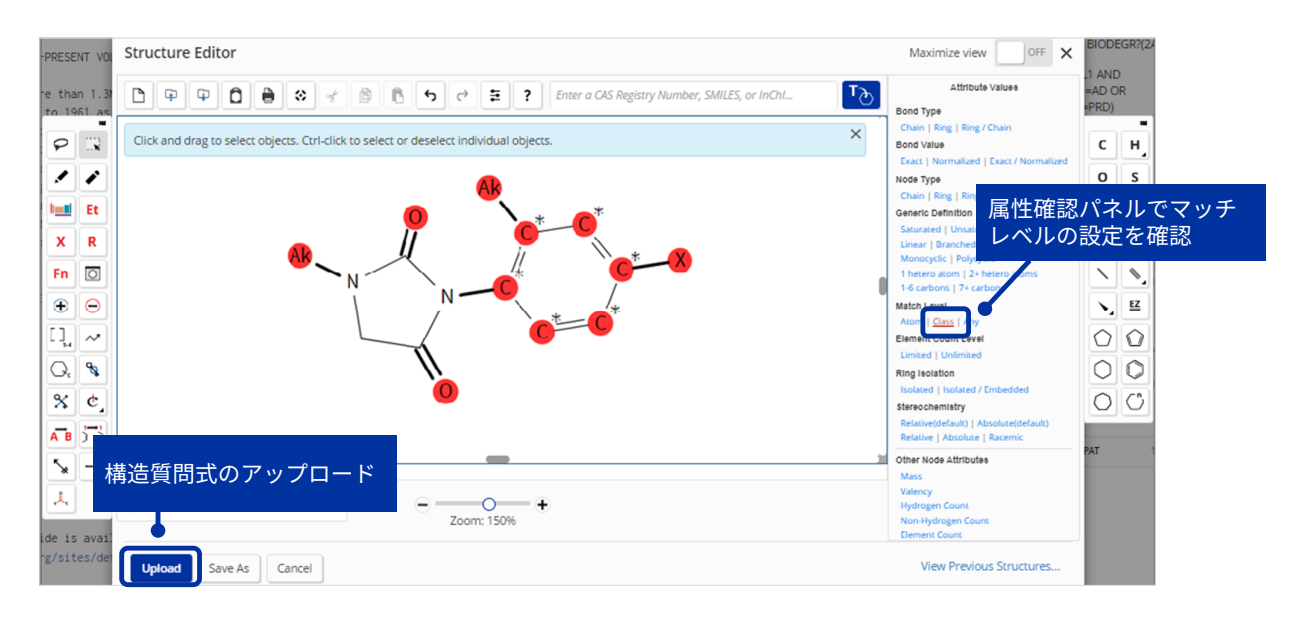

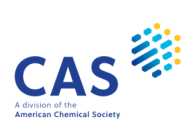

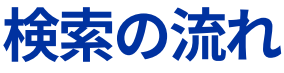

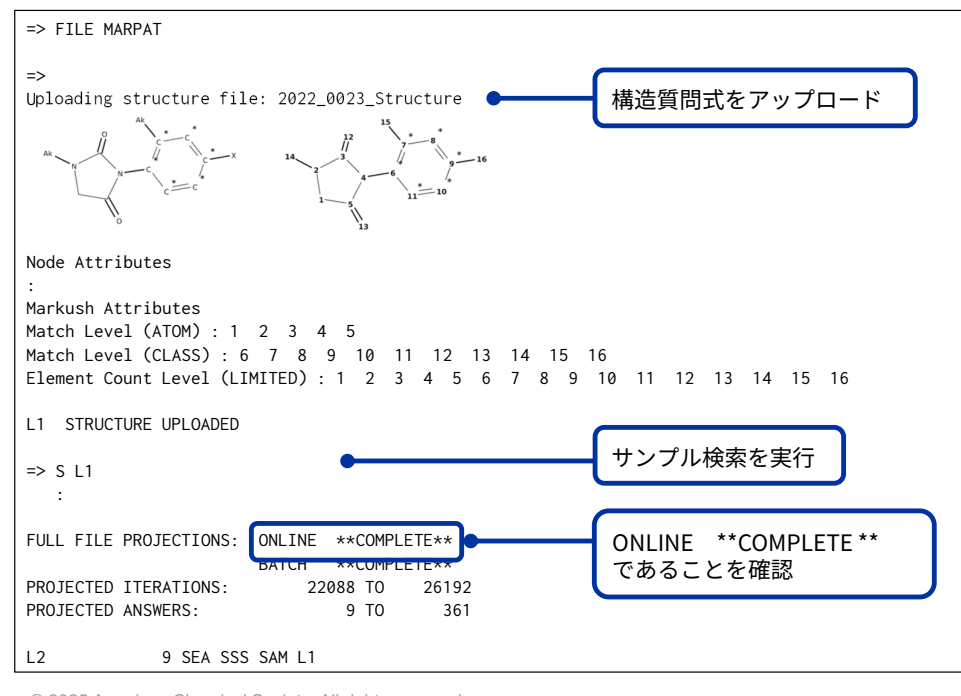

45 © 2025 American Chemical Society. All rights reserved.

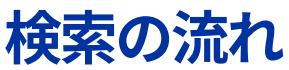

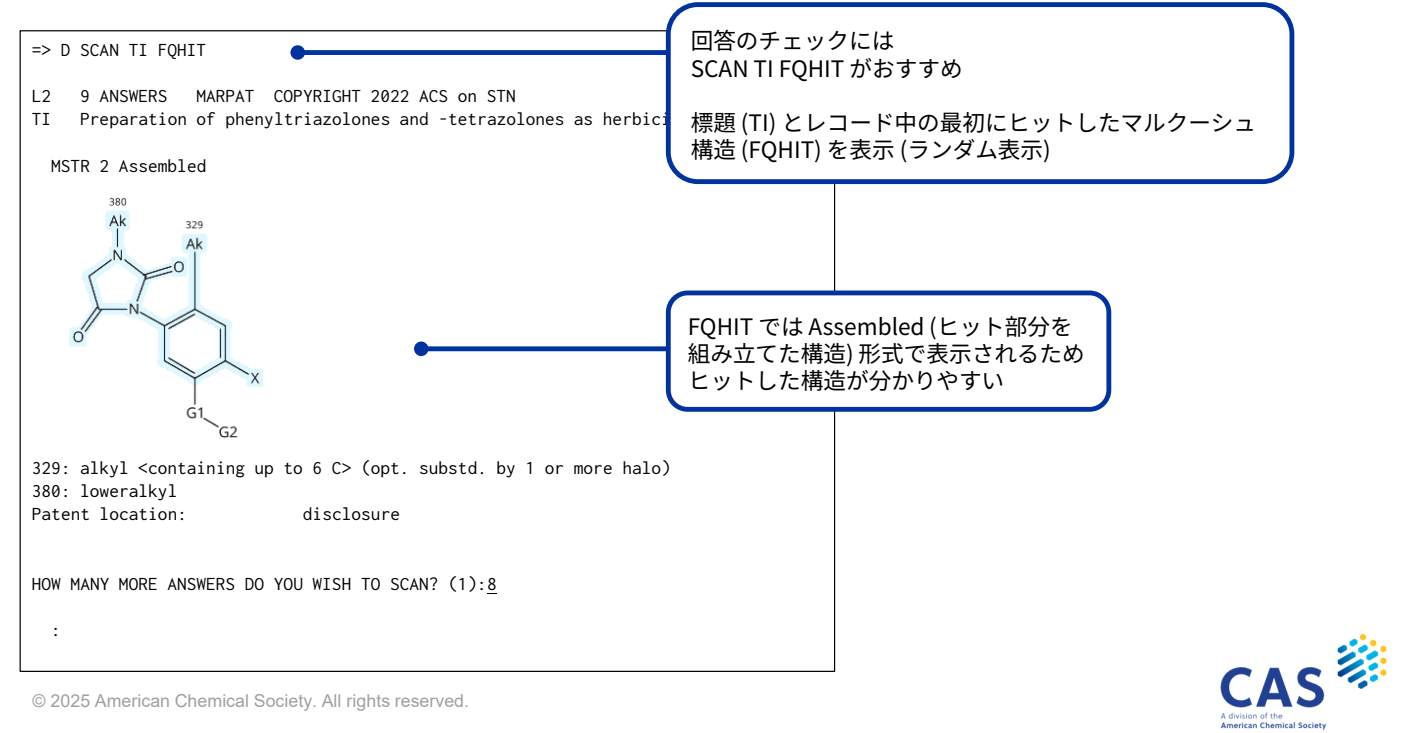

46

#### 検索の流れ

| => S         | L1 FUL             | •                    |             |                | フルファイル検索              | 索を実行            |
|--------------|--------------------|----------------------|-------------|----------------|-----------------------|-----------------|
| L3           | 209 SEA SS         | 5 FUL L1             |             |                |                       |                 |
| => D         | BIB FQHIT          | •                    |             | (              | 1件目の書誌情報<br>FQHIT を表示 | <b></b> (BIB) と |
| L3           | ANSWER 1 OF 209    | 1ARPAT               | COPYRIGHT 2 | 022 ACS on S   |                       |                 |
| AN           | 178:255170 MARPA   | F Full-t             | ext         |                |                       |                 |
| 11           | NLKP3 activators 1 | or use               | in the trea | itment of infe | ctious diseases or    | r cancer        |
| TN           | Gross Olaf: Neuwi  | 'S IIIIIa<br>irt Emi | lia: Tung   | Manfred        |                       |                 |
|              | Albert-Ludwigs-Uni | iversita             | et Freiburg | Germany        |                       |                 |
| SO           | PCT Int. Appl., 25 | 54pp.                |             | ,, ocrinally   |                       |                 |
| 00           | CODEN: PIXXD2      |                      |             |                |                       |                 |
| DT           | Patent             |                      |             |                |                       |                 |
| LA           | English            |                      |             |                |                       |                 |
| FAN.         | CNT 2              |                      |             |                |                       |                 |
|              | PATENT NO.         | KIND                 | DATE        | APPLICATION    | NO. DATE              |                 |
| ΡI           | WO 2022079246      | A1                   | 20220421    | WO 2021-EP7    | 8623 20211            | 1015            |
|              | EP 3984535         | A1                   | 20220420    | EP 2020-202    | 297 20201             | 1016            |
| PRAI<br>PSPI | EP 2020-202297     |                      | 20201016    |                |                       |                 |
|              | PATENT NO.         | KIND                 | STATUS      | STATUS         | DATE                  |                 |
|              | WO 2022079246      | A1                   | Alive       | 2022042        | 8                     |                 |
|              |                    |                      |             |                |                       |                 |

© 2025 American Chemical Society. All rights reserved.

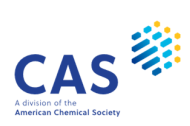

検索の流れ

47

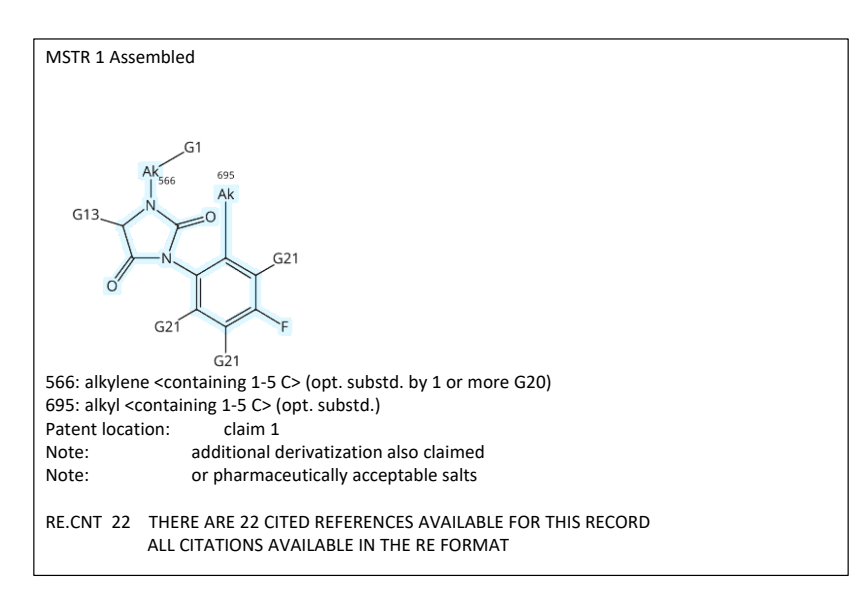

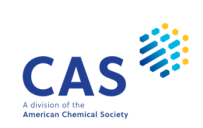

#### 参考:回答の絞り込み

MARPAT ファイルでは発行年やキーワードなどで検索できないため、絞り込み検索を行い たい場合は、CAplus ファイルにクロスオーバーする

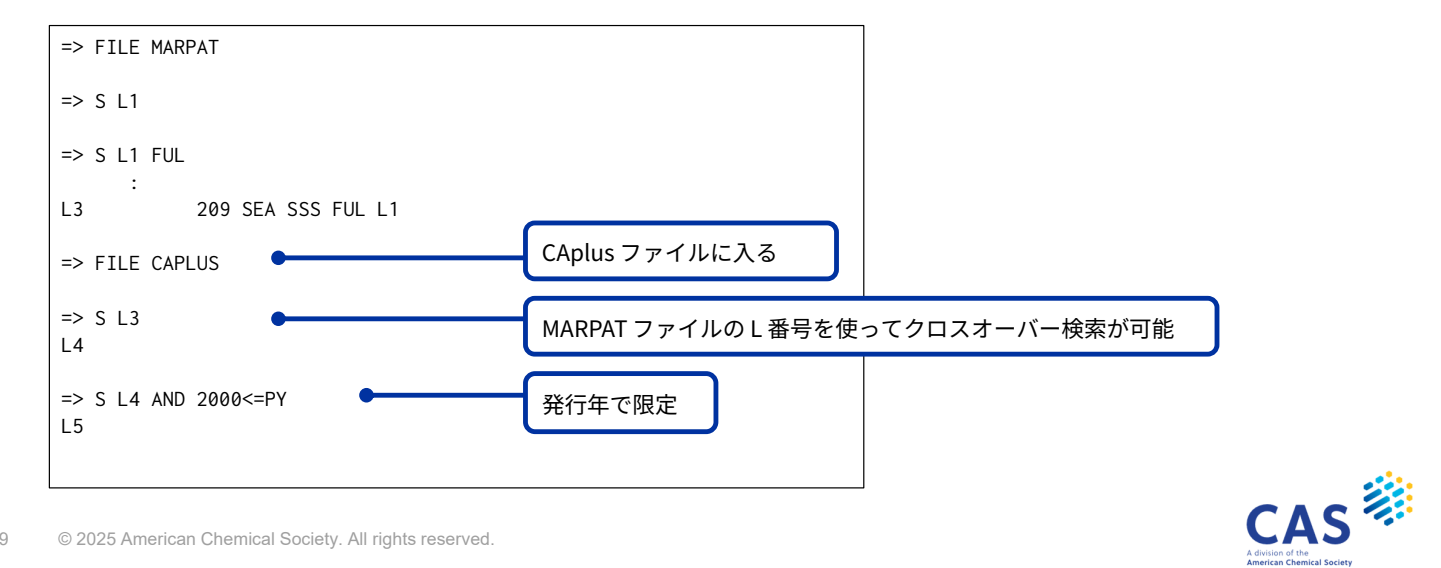

49 © 2025 American Chemical Society. All rights reserved.

#### 実習1 下記の構造を MARPAT ファイルで検索する

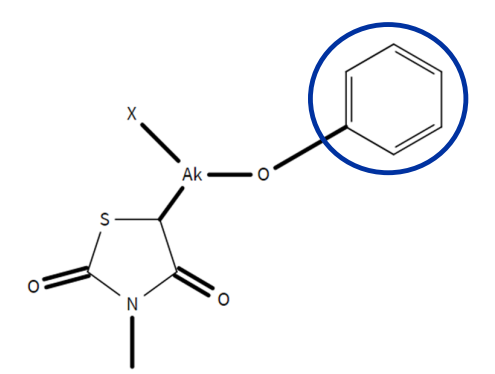

- マッチレベル、元素数レベルを下記のように指定 する
  - **パターン1** デフォルトのまま (環のマッチレベル: Atom、鎖のマッチ レベル: Class、 元素数レベル: Limited)
  - パターン2 ベンゼン環のマッチレベルを Class に変更 (元素数レベルは Limited のまま)
- ・ パターン1 とパターン2 でヒットする回答の違い を確認する

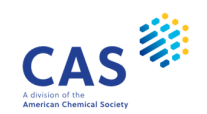

#### 実習1の流れ

| 手順                         | ヒント                                   |
|----------------------------|---------------------------------------|
| 1. MARPAT ファイルに入る          | FILE MARPAT                           |
| 2. 作図画面を起動してまずパターン1で<br>作図 | ② Draw で作図画面を起動                       |
| 3. 構造質問式をアップロード            | Uploadでアップロード                         |
| 4. サンプル検索を実行               | S L1                                  |
| 5. フルファイル検索を実行             | S L1 FUL                              |
| 6. 回答を表示                   | D SCAN TI FQHIT<br>D BIB FQHIT 1-2 など |

51 © 2025 American Chemical Society. All rights reserved.

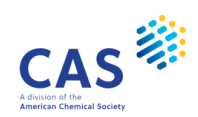

# 実習1の流れ(続き)

- 7. CAS STNext 画面右側の History パネルにある Edit ボタンから構造質問式を開く
- History
   Project
   CAS Lexicon
   Databases

   Session
   Entered HOME
   15:16:09 ON 20 JUN 2022

   Entered MARPAT
   15:16:17 ON 20 JUN 2022

   L1
   STRUCTURE UPLOADED
   Edit
- 8. ベンゼン環のマッチレベルを Class に変更する

| back to 1<br>covered by                                                                                                    | Structure Editor                                                                       | Maximize view                                                                                                    | OFF X 17:04:33 0                                                                                              |                                                                                                    |
|----------------------------------------------------------------------------------------------------|----------------------------------------------------------------------------------------|----------------------------------------------------------------------------------------------------|----------------------------------------------------------------------------------------------------|----------------------------------------------------------------------------------------------------|
| terived from Industrie                                                                                                    | 🗅 🖗 🖗 🖨 🏶 🐔 📽 🐔 🗢 🕫 🗷 ? Enter a CAS Registry Number, SMILES, or InCAL.                 | Attribute<br>Bond Type                                                                                                    | Values                                                                                                    |                                                                                                    |
| 0                                                                                                    | Click and drag to select objects. Ctri-click to select or deselect individual objects. | Chain   Ring   Ring / I<br>Bond Value                                                                                                    | сн                                                                                                    | H.                                                                                                    |
| <ul> <li>▲ Et R</li> <li>▲ R</li> <li>④ ○</li> <li>◇ ●</li> <li>●</li> <li>□ ○</li> <li>◇ ●</li> <li>●</li> <li>○</li> <li>◇ ●</li> <li>●</li> <li>○</li> <li>◇</li> <li>○</li> <li>○<th></th><th>Lact (Monaco)<br/>Node Xyse<br/>Chain (Ring (Ring / C<br/>Generic Definition<br/>Sanzanic ( Umaziar<br/>Linear ( Branchet<br/>Manogolet ( Polygol<br/>1) here atom ( 2 + and<br/>1) 6 cartone ( 2 + cart<br/>1) 6 cartone ( 2 + cart<br/>Atom ( Cart ( Are)<br/>Eliment Count ( Are)<br/>Unined ( Uninhed<br/>Ring Ioalan)<br/>Baland ( Ioaland / B<br/>Bareacobamistry<br/>Pateriordenaut) Ab</th><th>Node Attributes<br/>Hydrogen Count<br/>Markush Attributes<br/>Mass<br/>Node Type<br/>Non-Hydrogen Count<br/>Valency</th><th>Match Level     Metch Level     Metch Level     Metch Level     Metch Level     Uninited     Cuse     Adm     Cused     Many      Cused Cuse     Cused     Cused</th></li></ul> |                                                                                        | Lact (Monaco)<br>Node Xyse<br>Chain (Ring (Ring / C<br>Generic Definition<br>Sanzanic ( Umaziar<br>Linear ( Branchet<br>Manogolet ( Polygol<br>1) here atom ( 2 + and<br>1) 6 cartone ( 2 + cart<br>1) 6 cartone ( 2 + cart<br>Atom ( Cart ( Are)<br>Eliment Count ( Are)<br>Unined ( Uninhed<br>Ring Ioalan)<br>Baland ( Ioaland / B<br>Bareacobamistry<br>Pateriordenaut) Ab | Node Attributes<br>Hydrogen Count<br>Markush Attributes<br>Mass<br>Node Type<br>Non-Hydrogen Count<br>Valency | Match Level     Metch Level     Metch Level     Metch Level     Metch Level     Uninited     Cuse     Adm     Cused     Many      Cused Cuse     Cused     Cused |
| PAT displa                                                                                                    | Malach Fenda Sire antida<br>x - O + +<br>Zoori, 10% +                                  | Relative   Absolute  <br>Other Node Attributes<br>Mass<br>Weinsy<br>Hydrogen Count<br>Non-Hydrogen Count<br>Dement Count<br>View Previous                                                                                                    | ок                                                                                                    | ベンゼン環を選択して右クリックし<br>Markush Attributes で設定を変更                                                                                                    |

9. 変更した構造質問式をアップロードして構造検索

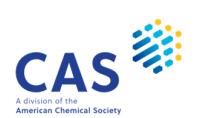

#### 実習1の流れ(続き)

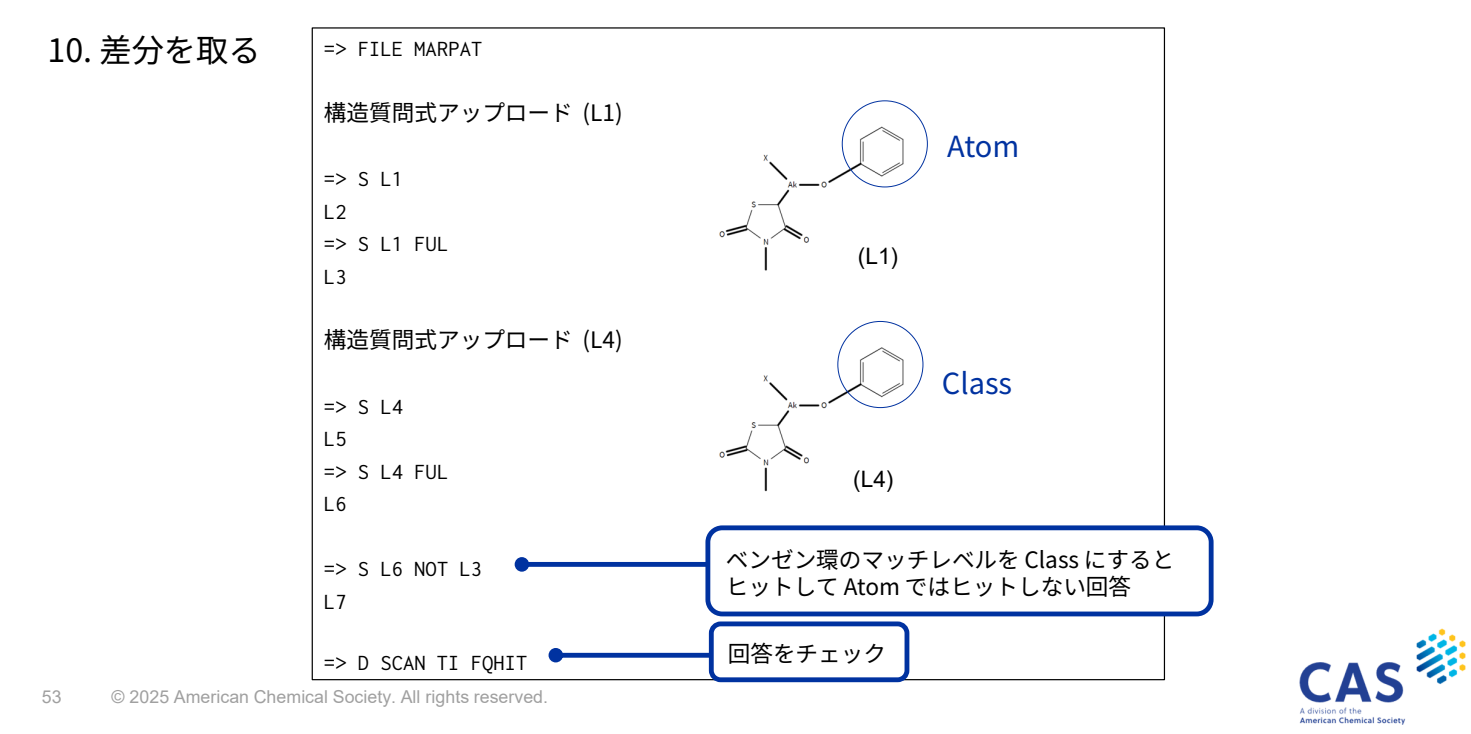

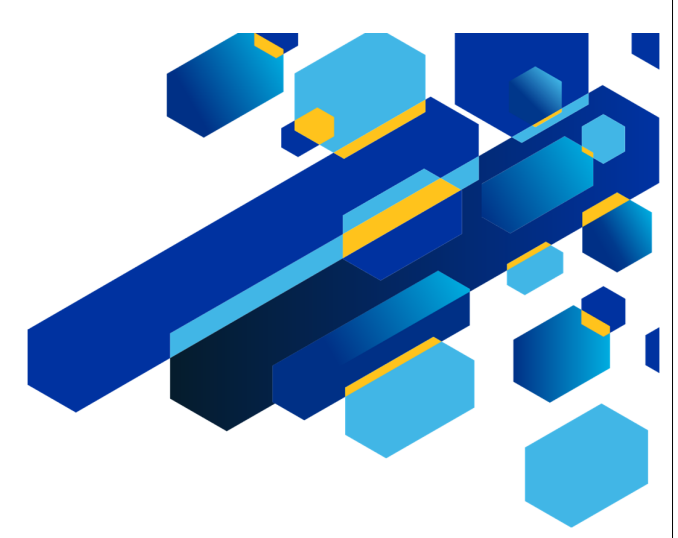

# CAS FILES を使った特許調査 (CASLINK)

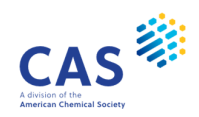

#### CAS FILES を使った特許調査

- 化学物質に関する特許の調査は、REGISTRY/CAplus と MARPAT ファイルを併用 すると網羅的
- CASLINK を利用すると、REGISTRY/CAplus/MARPAT での検索が簡単に実行できる
  - 3ファイルでの一連の検索を簡単なコマンドで行うことができる
  - REGISTRY と MARPAT で同じ構造質問式を用いる場合に利用できる

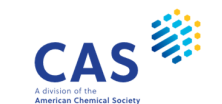

55 © 2025 American Chemical Society. All rights reserved.

#### CASLINK - 検索の流れ

| 入力するコマンド                                                |                  | 検索の流れ                |                                   |                               |
|---------------------------------------------------------|------------------|----------------------|-----------------------------------|-------------------------------|
| => FILE CASLINK                                         | REGISTRY         | MARPAT               | CAplus                            |                               |
| =><br>Uploading structure file<br>L1 STRUCTURE UPLOADED | 構造               | 資問式 (L1)             |                                   |                               |
| => S L1                                                 | サンプル検索 (L2)      | サンプル検索 (L3)          | REGISTRY/CAp<br>の検索と、重複           | olus および MARPAT<br>夏文献除去が自動実行 |
| => S L1 FUL                                             | フルファイル検索<br>(L4) | フルファイル検索<br>(L5)     | उगठ                               |                               |
|                                                         |                  |                      | L4 をクロスオーバー<br>→ 検索した回答 (L6)<br>↓ |                               |
|                                                         |                  | L5 と L6 を重複文<br>(L7) | 献除去した回答                           |                               |

# 検索例

下図の構造を、 CASLINK を使って REGISTRY/CAplus/MARPAT で検索する

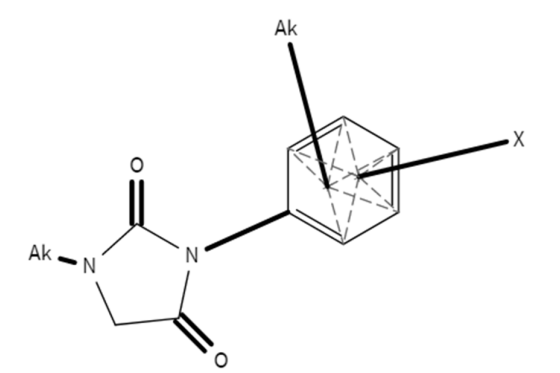

- 環は縮合してもよい
- ベンゼン環のマッチレベルを Class に変更する
- それ以外のマッチレベル、元素数レベル はデフォルトの設定のまま
- ベンゼン環上の Ak と X は可変置換位置
   を使って作図

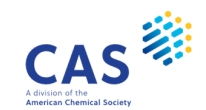

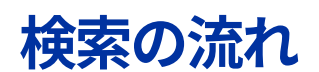

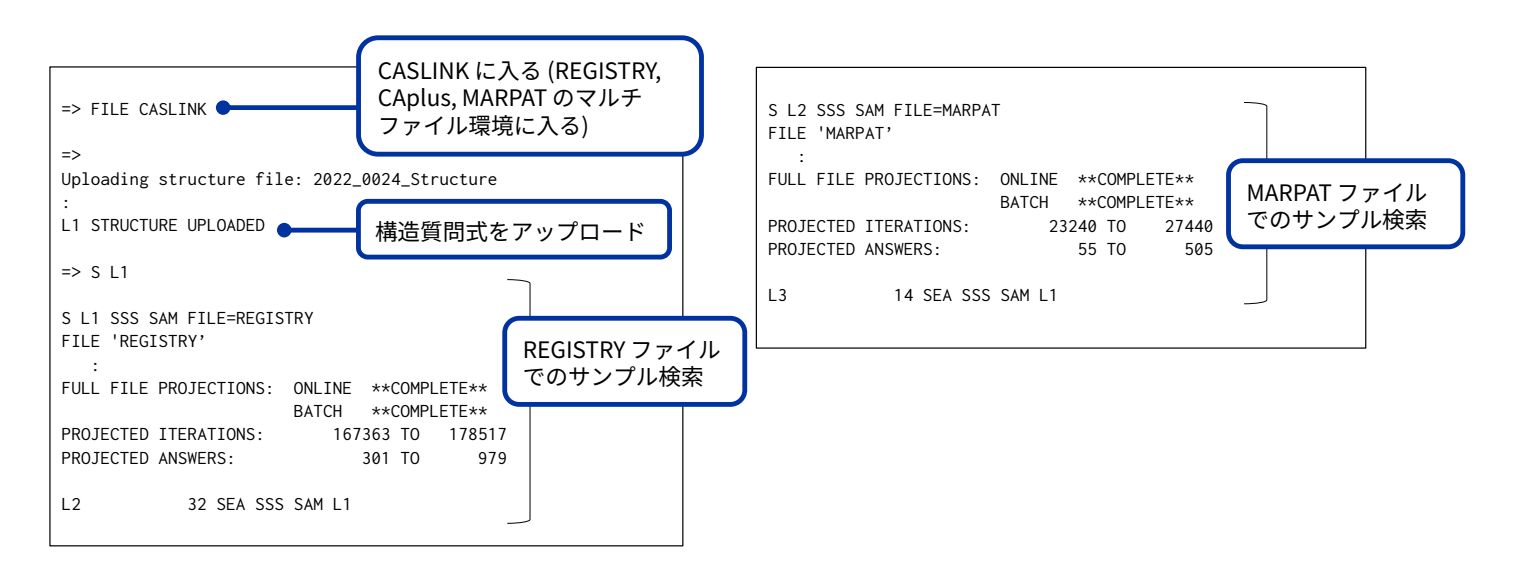

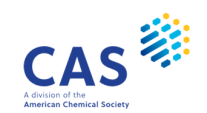

#### 検索の流れ

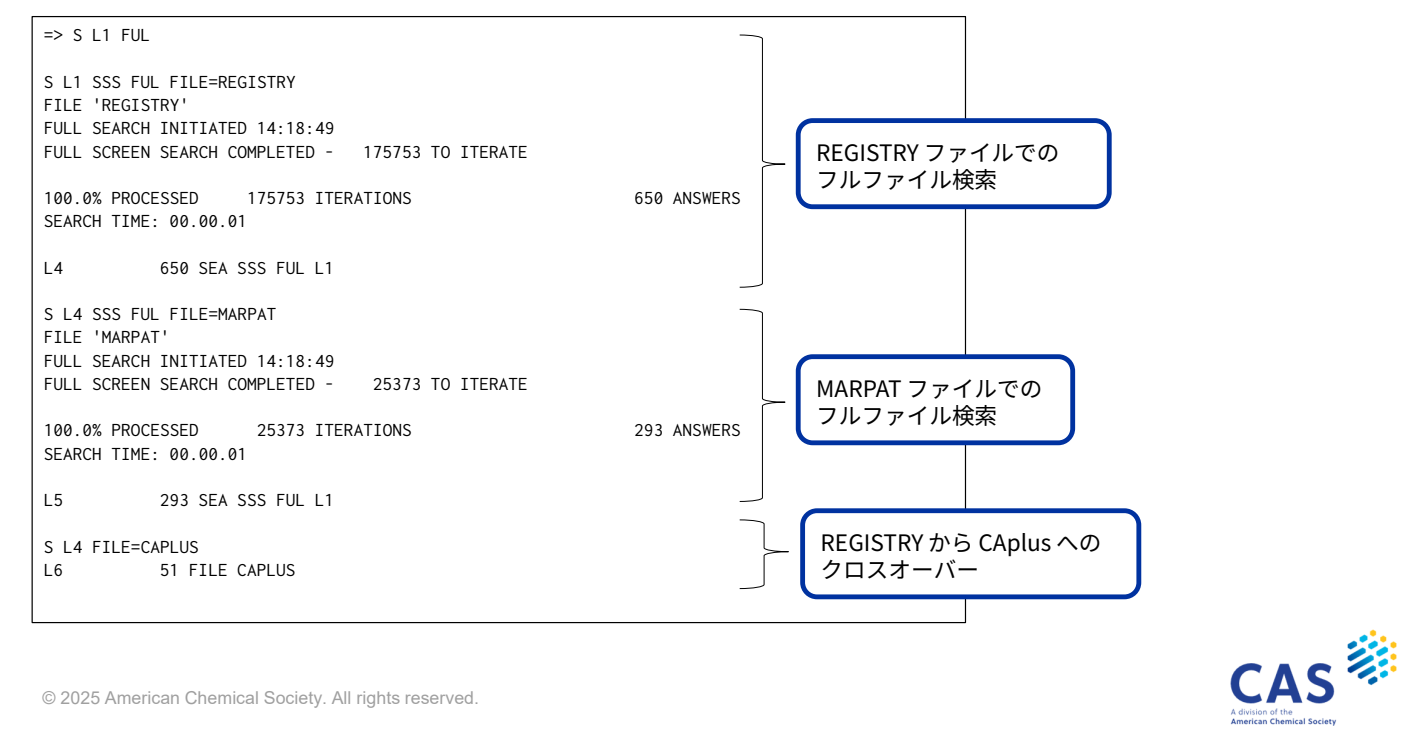

59 © 2025 American Chemical Society. All rights reserved.

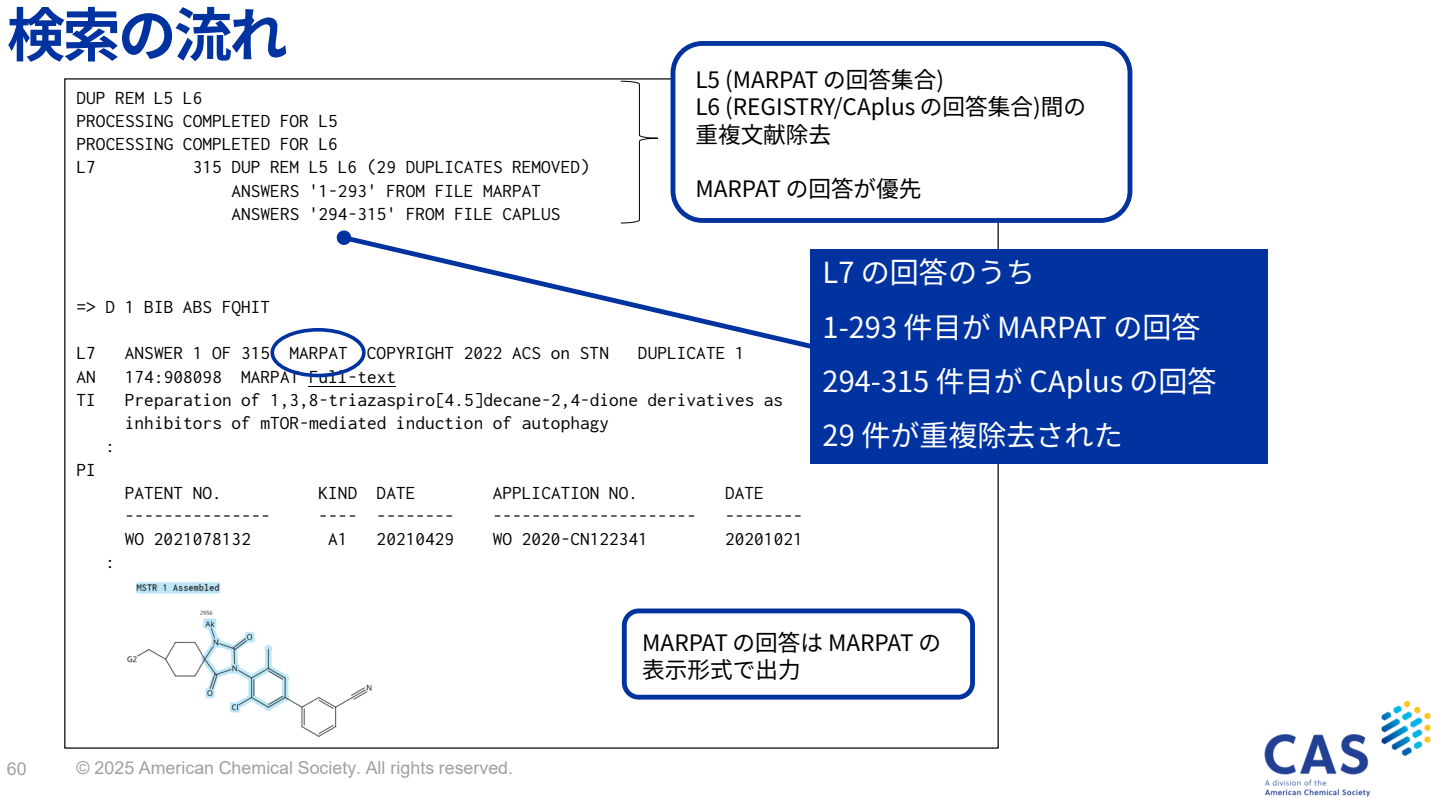

#### 検索の流れ

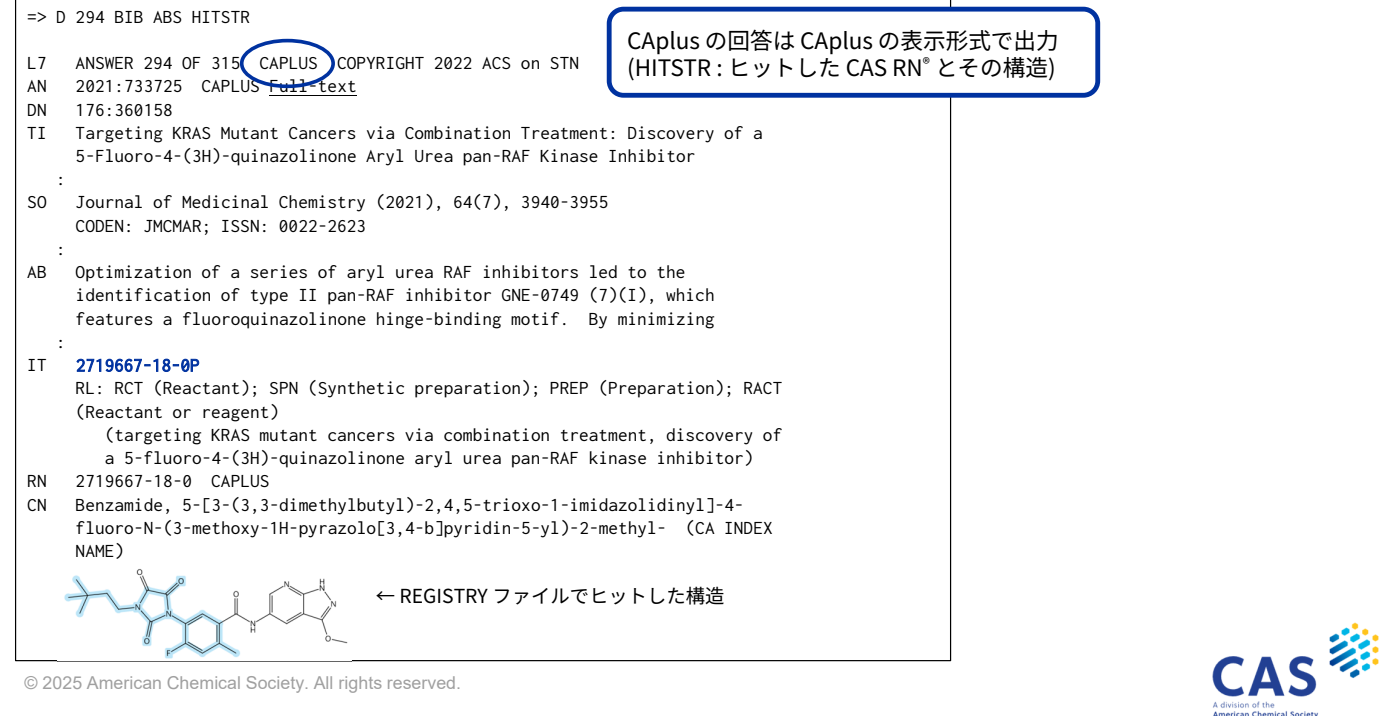

© 2025 American Chemical Society. All rights reserved.

61

参考: CASLINK を利用しない場合の検索の流れ

#### REGISTRY と MARPAT で同じ構造質問式を利用する場合

| => FILE MARPAT<br>=><br>Uploading<br>L1 STRUCTURE UPLOADED | MARPAT ファイルでシステム<br>制限を超えないか先に確認し<br>ておく | => FILE MARPAT<br>=> S L4 FUL<br>L6 | MARPAT ファイルに入る<br>REGISTRY ファイルのフルファイ<br>ル検索の結果のL番号を用いて<br>構造検索する |
|------------------------------------------------------------|------------------------------------------|-------------------------------------|-------------------------------------------------------------------|
| => S L1<br>L2                                              |                                          | => S L6 NOT L5<br>L7                | MARPAT ファイルの回答<br>から、REGISTRY/CAplus ファイ<br>ルでヒットした回答 (15) を除い    |
| => FILE REGISTRY                                           | REGISTRY ファイルで構造検索<br>を実行                | (回答を表示)                             | て回答を表示する                                                          |
| => S L1<br>L3<br>=> S L1 FUI                               | (サンプル検索、フルファイル<br>検索)                    |                                     | (CAplus→ MARPAT も<br>L番号を使ってクロスオーバー検<br>索できる)                     |
| L4                                                         |                                          |                                     |                                                                   |
| => FILE CAPLUS                                             | REGISTRY ファイルの回答を<br>CAplus ファイルヘクロスオー   |                                     |                                                                   |
| => S L4<br>L5                                              | バーし、回答を表示する                              |                                     |                                                                   |
| (回答を表示)                                                    |                                          |                                     |                                                                   |

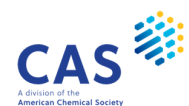

#### **実習2** 下記の構造を CASLINK で検索する

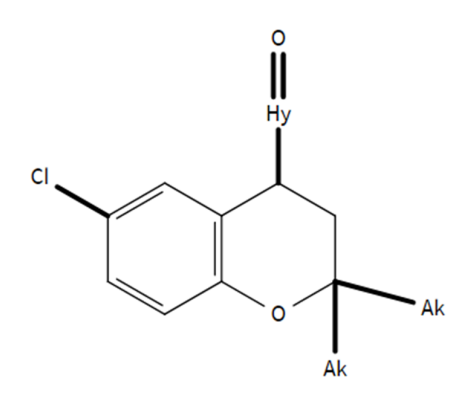

- 環は縮合してもよい
- Hy (ヘテロ環) のマッチレベルを Class に 変更する
- それ以外のマッチレベル、元素数 レベルはデフォルトの設定のまま

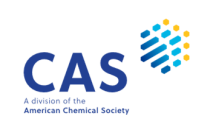

63 © 2025 American Chemical Society. All rights reserved.

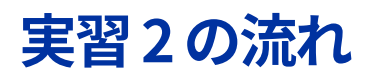

| 手順                                                                                                | ヒント                                                        |
|---------------------------------------------------------------------------------------------------|------------------------------------------------------------|
| 1. CASLINK に入る                                                                                    | FILE CASLINK                                               |
| 2. 作図画面を起動して作図                                                                                    | ② Draw で作図画面を起動                                            |
| 3. 構造質問式をアップロード                                                                                   | Upload でアップロード                                             |
| 4. サンプル検索を実行                                                                                      | S L1                                                       |
| 5. フルファイル検索を実行                                                                                    | S L1 FUL                                                   |
| 6. 回答を表示<br>MARPAT ファイルの回答の 1-5 件目を<br>BIB FQHIT で表示<br>CAplus ファイルの回答の 1-5 件目を<br>BIB HITSTR で表示 | D 1-5 BIB FQHIT<br>D ○○ BIB HITSTR<br>(↑ 検索結果の回答番号を確認して入力) |

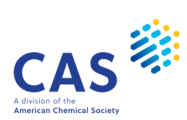

#### JAICI ヘルプデスク

Tel: 0120-003-462 (平日 9:00-17:00)

Mail:support@jaici.or.jp

#### Thank you

#### Connect with us at cas.org

in linkedin.com/company/cas

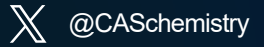

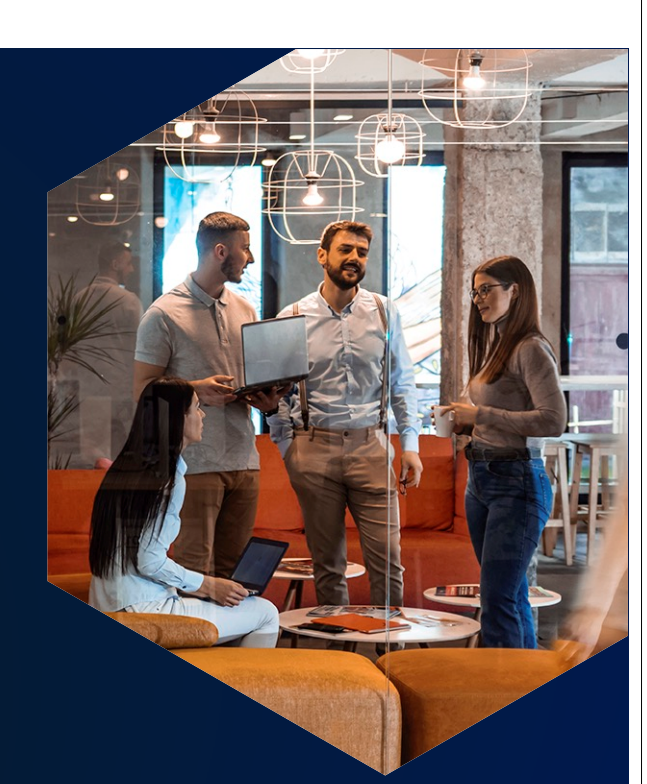

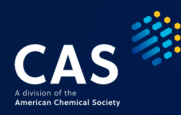

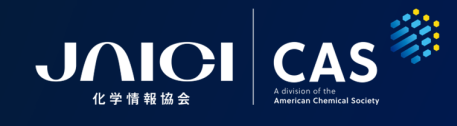

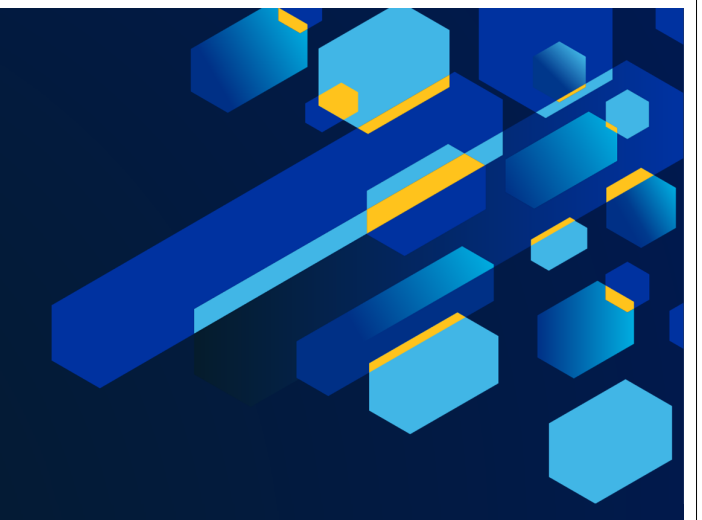